# Modbus / Industrial Ethernet / MQTT Gateway GT200-MQ-IE

**User Manual** 

V 3.2

**Rev B** 

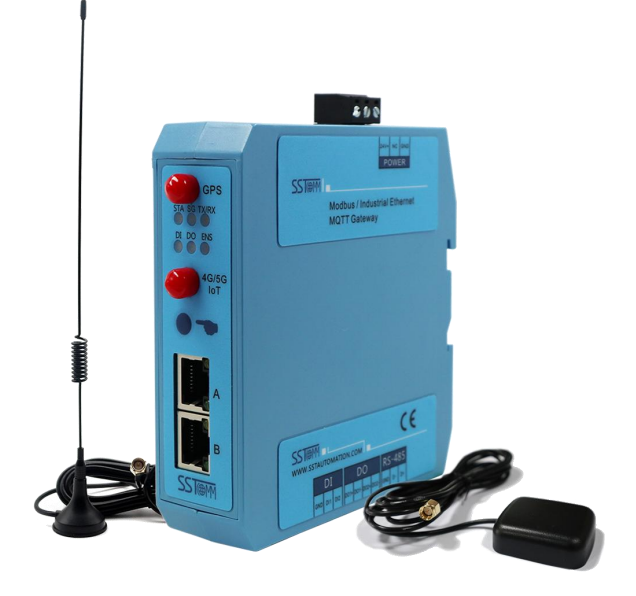

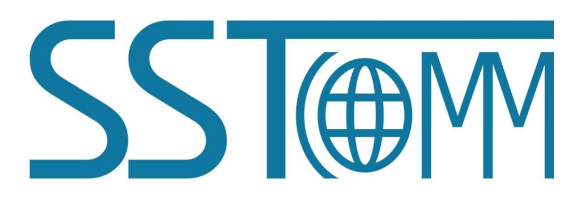

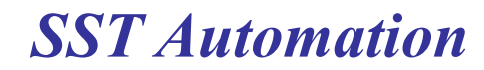

Email: support@sstautomation.com www.SSTAutomation.com

# **Important Information**

# Warning

The data and examples in this manual cannot be copied without authorization. SST Automation reserves the right to upgrade the product without notifying users.

The product has many applications. The users must make sure that all operations and results are in accordance with the safety of relevant fields, and the safety includes laws, rules, codes and standards.

# Copyright

Copyright © 2022 by SST Automation. All rights reserved.

# Trademark

 $\mathbf{SST}$  is the registered trade mark of SST Automation.

# **Technical Support Contact Information**

www.sstautomation.com

www.sstcomm.com

E-mail: <a href="mailto:support@sstautomation.com">support@sstautomation.com</a>

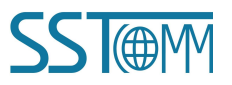

# GT200-MQ-IE

Modbus / Industrial Ethernet / MQTT Gateway

**User Manual** 

# Catalog

| 1 Product Overview                       | 1  |
|------------------------------------------|----|
| 1.1 Product Function                     | 1  |
| 1.2 Product Feature                      | 2  |
| 1.3 Technical Specifications             | 3  |
| 1.4 Related Products                     | 6  |
| 1.5 Revision History                     | 6  |
| 2 Hardware Descriptions                  | 7  |
| 2.1 Product Appearance                   | 7  |
| 2.2 LED Indicators                       |    |
| 2.3 Configuration Button                 | 8  |
| 2.4 Interface                            | 9  |
| 2.4.1 Power Interface                    |    |
| 2.4.2 RS-485 Serial Interface            | 9  |
| 2.4.3 Digital Output                     |    |
| 2.4.4 Digital Input                      |    |
| 2.4.5 Ethernet Interface                 |    |
| 2.4.6 Micro SIM Card Slot                | 11 |
| 3 Hardware Installation                  |    |
| 3.1 Mechanical Dimensions                |    |
| 3.2 Installation Method                  |    |
| 4 Quick Start Guide                      | 14 |
| 4.1 Connection                           | 14 |
| 4.2 Configuration                        |    |
| 5 Configuration Software SST-MQT-CFG     |    |
| 6 EtherNet/IP Connection Parameters      | 19 |
| 7 Working Principle                      | 20 |
| 7.1 Connection Process                   |    |
| 7.2 Data Exchange                        | 20 |
| 8 Read/Write Data in EtherNet/IP Network | 22 |
| 8.1 I/O Configuration                    |    |
| 8.2 MSG Configuration                    |    |
| 8.2.1 Read Data                          |    |
| 8.2.2 Write Data                         |    |
| Appendix A: MQTT Message Format          |    |
| A.1 Default Format                       |    |
| A.1.1 Publish Message                    |    |
| A.1.2 Subscribe Message                  |    |
| A.2 Custom Message Format                |    |
| Appendix B: Change Product Firmware      | 41 |

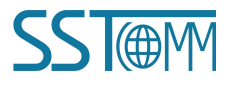

# **1 Product Overview**

# **1.1 Product Function**

The GT200-MQ-IE is a RS485 and 10/100M-RJ45 based wireless gateway with GPS function. The data transmission is based on 4G mobile network. The gateway can connect Modbus RTU/ASCII and Modbus TCP devices, or EtherNet/IP PLC to the IoT Cloud by MQTT. It supports the MQTT connection to various IoT cloud platforms, such as Microsoft Azure, Amazon AWS IoT, and customized MQTT Servers.

The GT200-MQ-IE integrates three running modes, switched by downloading the BIN files on <u>Appendix B:</u> <u>Change Product Firmware</u>:

| Mode                       | Description                                                        |
|----------------------------|--------------------------------------------------------------------|
| Modbus TCDS / Modbus M/S   | Modbus TCP Server, Modbus RTU/ASCII Master/Slave/Transparent       |
| Modous ICP S / Modous MI/S | Transmission, 2 digital inputs and 2 digital outputs               |
| Madhua TCD C / Madhua M    | Modbus TCP Client, Modbus RTU/ASCII Master, 2 digital inputs and 2 |
| Modbus TCP C / Modbus M    | digital outputs                                                    |
| EtherNet/IP Adapter        | EtherNet/IP Adapter, 2 digital inputs and 2 digital outputs        |

The GT200-MQ-IE supports different countries/regions mobile network, please specify the SKU when purchasing:

# SKUSupported Country/RegionGT200-MQ-IE-APEMEA and SEAGT200-MQ-IE-NAUSA and CanadaGT200-MQ-IE-MXMexico

The GT200-MQ-IE is wildly used in unmanned industrial spots such as water quality monitor stations, environmental monitor stations, intelligent building systems, intelligent agriculture systems, and energy and electricity systems that require remote monitoring.

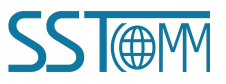

## **User Manual**

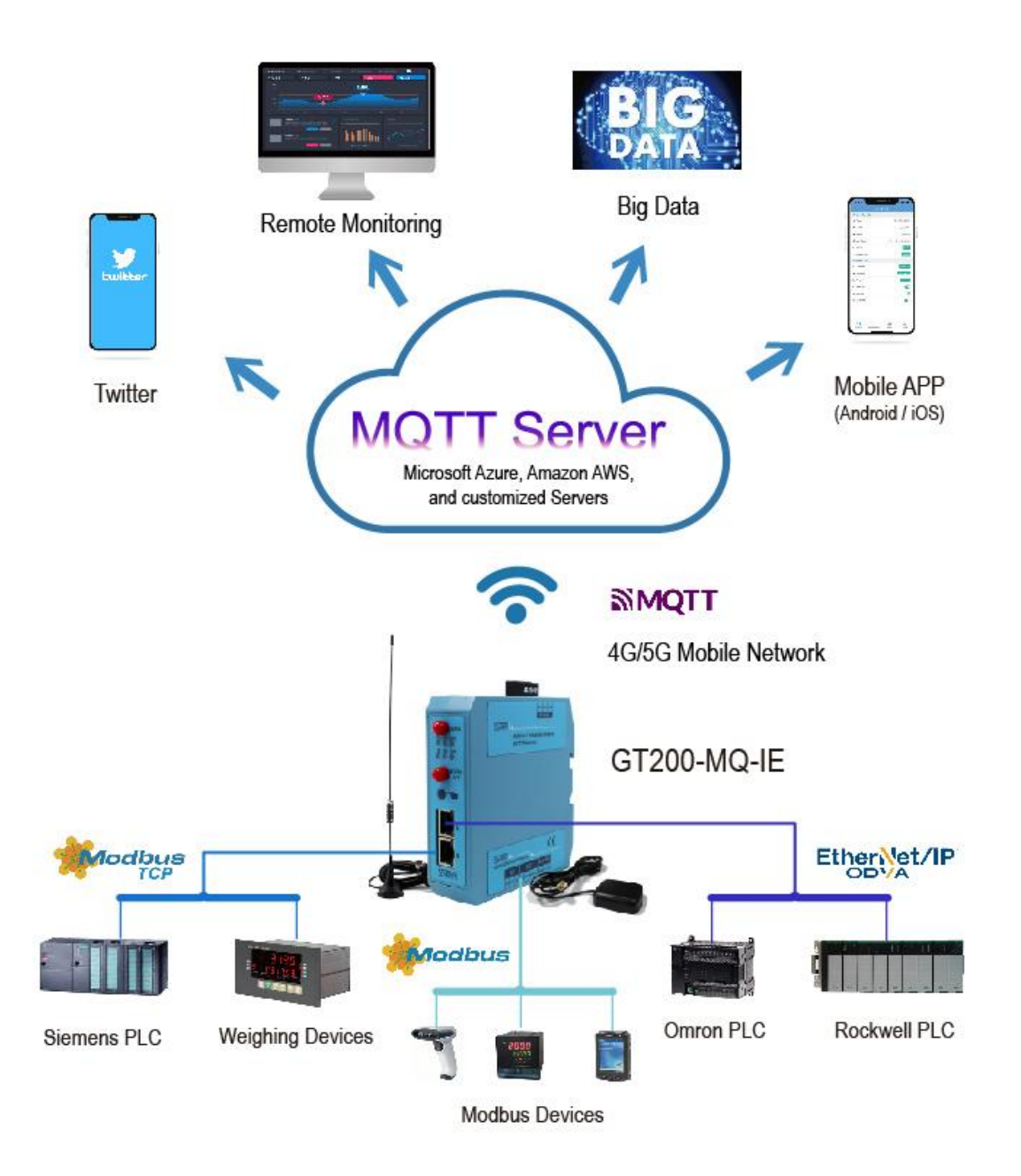

# **1.2 Product Feature**

- > One RS485 Interface Modbus Master/Slave, Transparent transmission
  - ☆ As Modbus Master interface, connects field devices to the IoT Cloud Platform, implementing data acquisition and device control via 4G mobile network.

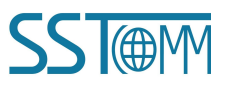

- As Modbus Slave interface, integrates PLC, DCS and other Modbus master station with the IoT Cloud
   Platform via 4G mobile network.
- ♦ The RS485 interface also supports transparent data transmission between filed devices.
- > Dual Ethernet Interfaces Modbus TCP Client/Server, EtherNet/IP Adapter
  - ♦ As Modbus TCP Client interface, connects Modbus TCP Server devices, such as intelligent instruments.
  - ♦ As Modbus TCP Server interface, connects Modbus TCP Client, such as SCADA systems.
  - As EtherNet/IP Adapter interface, connects EtherNet/IP Scanner(Master), such as AB PLC, OMRON PLC, etc.
- > 2 digital input and 2 digital output I/O interfaces.
- Supports GPS.
- ▶ 4G mobile network is always online. Supports connection detect and auto reconnect functions.
- Supports MQTT broker URL connection.
- SSL V3.0 and TLS V1.0/V1.1/V1.2. Supports custom Client ID.
- $\triangleright$  QoS 0 and 1 supported.
- Supports two publish mode: publish when data changes or publish periodically at custom cycle time, which can reduce the data traffic.
- > Supports two Message Types: register message or property message.
- > Real-time device status monitoring on the IoT Cloud Platform.
- ➢ 4G network quality detection and display.
- > Applies to industrial field with high reliability. Supports real-time monitoring and automatic reset.

# **1.3 Technical Specifications**

- [1] 4G/3G/2G mobile network
  - Supported standard:
    - GT200-MQ-IE-AP: FDD LTE: B1/B3/B7/B8/B20/B28A

TDD LTE: B38/B40/B41

WCDMA: B1/B8

#### **User Manual**

#### GSM/EDGE: B3/B8

• GT200-MQ-IE-NA&GT200-MQ-IE-MX:

#### FDD LTE: B2/B4/B5/B12/B13/B14/B66/B71

#### WCDMA: B2/B4/B5

**Note:** Some wireless network carriers require exact APN settings, which is mandatory when configuring the GT200-MQ-IE. Please refer to the carriers' support information. For example, the SIM card of AT&T will work with the following settings:

APN: NXTGENPHONE

#### APN Username & Password: Not set (leave as default)

- Transmission speed:
  - GT200-MQ-IE-AP: FDD LTE (Mbps): 150(DL)/50(UL)

FDD LTE(Mbps): 150(DL)/50(UL)

TDD LTE(Mbps): 130(DL)/30(UL)

WCDMA(Kbps): 384(DL)/384(UL)

EDGE(Kbps): 296(DL)/236.8(UL)

GPRS(Kbps): 107(DL)/86.5(UL)

• GT200-MQ-IE-NA&GT200-MQ-IE-MX:

FDD LTE(Mbps): 150(DL)/50(UL)

WCDMA(Kbps): 384(DL)/384(UL)

[2] One serial interface

- Physical standard: RS485, half-duplex.
- Parity: Odd, Even, None, Mark, Space.
- Stop bits: 1 or 2.
- ◆ Baud rate: 600~115200 bps.
- Protocol: Modbus RTU/ASCII Master/Slave, Transparent transmission.
- Modbus command: 01, 02, 03, 04, 05, 06, 15, 16.
- Interface type: 3.81 mm 3-pin port.
- Galvanic isolation: 1kV

- [3] 2 Ethernet interfaces available simultaneously
  - Physical standard: RJ-45, full-duplex and half-duplex.
  - Speed: 10/100 Mbps, auto-detected.
  - Protocol: Modbus TCP Client/Server (supports command: 01, 02, 03, 04, 05, 06, 15, 16)

EtherNet/IP Adapter (Slave)

- Supports DHCP.
- [4] Maximum data and connections:
  - ♦ Modbus RTU/ASCII:

Input bytes  $\leq 512$  bytes

Output bytes  $\leq$  512 bytes

Maximum connections: 31 serial devices

Maximum commands: 100 commands (as Modbus master)

• Modbus TCP:

Input bytes  $\leq$  512 bytes

Output bytes  $\leq$  512 bytes

Maximum connections: 4 Clients or 4 Servers

Maximum commands: 100 commands (as Modbus TCP Client)

• EtherNet/IP:

Input bytes  $\leq$  492 bytes

Output bytes  $\leq$  492 bytes

• Maximum properties:

Mode Modbus TCP S / Modbus M/S and Mode Modbus TCP C / Modbus M: 1000 properties.

Mode EtherNet/IP Adapter: No limits.

#### [5] 2 Digital inputs

- Port: 3.81mm 3-pin port.
- Supported DI contact: Dry contact.
- [6] 2 Digital outputs:
  - Port: 3.81mm 4-pin port.

www.SSTAutomation.com

Maximum output: 30 VDC / 220 VAC, 0.9A

Note: The digital outputs are available only with at least 24V DC power on.

- [7] Power supply: 24 VDC (11~30 VDC)
- [8] Operating temperature: -20°C~60°C (-4°F~140°F). Humidity: 5%~95% (non-condensing).
- [9] External dimensions (W\*H\*D): 1.33 in\*4.56 in\*4.21 in (34mm\*116mm\*107mm).
- [10] Installation: 1.38 in (35 mm) DIN RAIL.
- [11] Protection level: IP20.

## **1.4 Related Products**

The related products include: IOT600-TWX-TS, GT200-HT-MT, GT200-HT-RS and GT200-HT-EI etc.

To get more information about related products, please visit SSTCOMM website: www.sstautomation.com.

## **1.5 Revision History**

| Revision    | Date      | Chapter      | Description                  |
|-------------|-----------|--------------|------------------------------|
| V3.2        | 3/2/2021  | ALL          | New release                  |
| V3.2, Rev A | 4/1/2021  | Chapter 1, 5 | Revision                     |
| V3.2, Rev B | 5/21/2021 | Chapter 1    | Picture updated and revision |

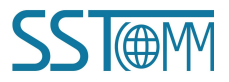

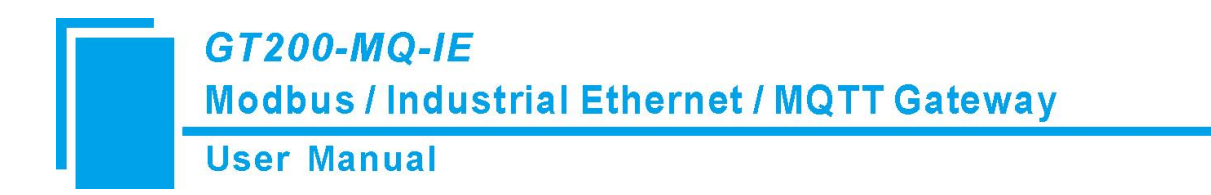

# 2 Hardware Descriptions

# 2.1 Product Appearance

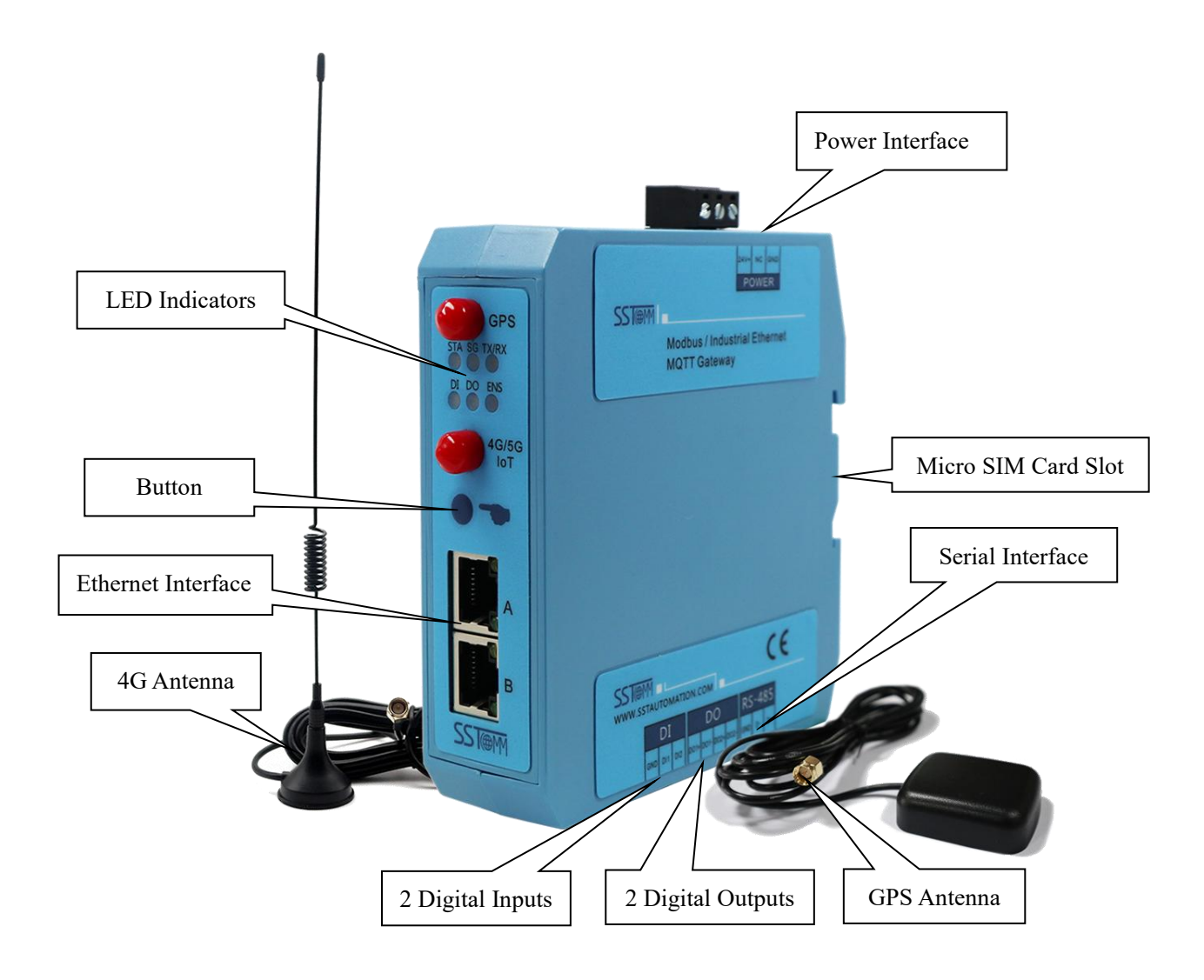

Note: This picture is for reference only. The product appearance is subject to the actual product.

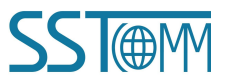

**User Manual** 

# **2.2 LED Indicators**

| LED     | State                      | State description                                   |
|---------|----------------------------|-----------------------------------------------------|
|         | OFF                        | 4G module is not started.                           |
|         | Green, slow blinking       | The gateway is searching available network.         |
| STA     | (200 ms ON / 1800 ms OFF)  |                                                     |
|         | Green, slow blinking       | The 4G module is in standby.                        |
|         | (1800 ms ON / 200 ms OFF)  |                                                     |
|         | Green, quick blinking      | Data transmission via 4G mobile network.            |
|         | OFF                        | The SIM card is invalid.                            |
|         | Croop ON                   | The connection is being established or could not be |
|         | Green, ON                  | established.                                        |
|         | Green, slow blinking       | Description                                         |
| SG      | (1000 ms ON / 1000 ms OFF) | Poor signal                                         |
|         | Green, blinking            | Weak sizes1                                         |
|         | (500 ms ON / 500 ms OFF)   | weak signal                                         |
|         | Green, quick blinking      | Strong signal                                       |
|         | (200 ms ON / 200 ms OFF)   | Strong signal                                       |
| TX/RX   | Green, blinking            | No data transmission on RS485 interface.            |
| 170/107 | Green                      | Data transmission on RS485 interface.               |
|         | OFF                        | The digital inputs (outputs) are not connected.     |
|         | Red                        | The DI1 (DO1) is connected.                         |
| DI(DO)  | Green                      | The DI2 (DO2) is connected.                         |
|         | Orange                     | The DI1 (DO1) and DI2 (DO2) are connected.          |
|         | Green, slow blinking       | No Modbus TCP or EtherNet/IP connection.            |
| ENC     | Green, quick blinking      | Fixed IP Address: 192.168.0.10                      |
| ENS     | Red, blinking              | Locating the gateway.                               |
|         | Green                      | Normal connections.                                 |

# **2.3** Configuration Button

After powering on the GT200-MQ-IE, long press the button for 5 seconds. The IP address will then be set to 192.168.0.10 and the ENS indicator will quickly blink green. This function can fix the IP address when the

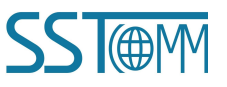

GT200-MQ-IE can't be searched in normal status. Press the button again, the GT200-MQ-IE will be restarted and begin operating normally.

After powering on the GT200-MQ-IE, double press the button to disable uploading/downloading configuration.

The GT200-MQ-IE can be searched but can't be configured. This function can prevent the wrong operations. Press the button again to set back to normal status.

| Button action            | Description                                          |
|--------------------------|------------------------------------------------------|
|                          | The IP address is set to 192.168.0.10 and the ENS    |
| Long press for 5 seconds | is blinking green quickly. Press the button again to |
|                          | set back to normal status.                           |
|                          | Uploading/downloading configuration is disabled.     |
| D 11                     | The GT200-MQ-IE can be searched but can't be         |
| Double press             | configured. Press the button again to set back to    |
|                          | normal status.                                       |

## 2.4 Interface

## 2.4.1 Power Interface

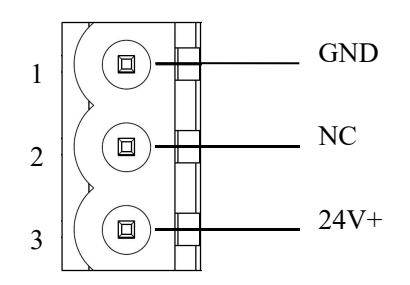

| Pin | Function      |
|-----|---------------|
| 1   | Power ground  |
| 2   | Not connected |
| 3   | 24V+, DC      |

# 2.4.2 RS-485 Serial Interface

The GT200-MQ-IE has a RS-485 serial interface (Under mode "EtherNet/IP Adapter...", this interface is disabled).

#### **RS-485 Specification:**

- 1. Network topology: Linear bus with active terminal resistors at both sides.
- 2. Baud rate: 600 bps ~115.2K bps.

- 3. Physical Media: Shielded twisted-pair cable that also can cancel the shielding, depending on environmental conditions (EMC).
- 4. Station number: 31 stations per section (without repeater), and up to 127 stations in total (with repeaters).
- 5. Plug connection: 3-pin port.

#### **RS-485 Installation:**

- 1. All stations are connected with RS-485 bus.
- 2. Up to 31 stations can be connected per section.
- 3. Connect a terminal resistor (120 $\Omega$ , 1/2W) in parallel at both ends of the communication lines to ensure stable communication.
- 4. The interface is a 3-pin port and the wiring is as follows:

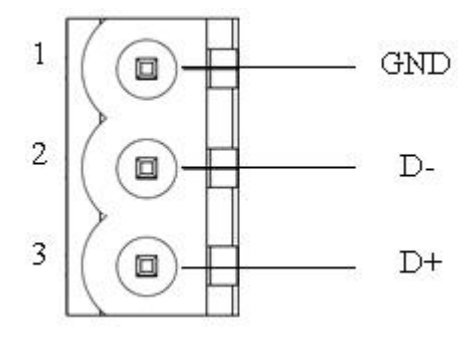

| Pin | Function |
|-----|----------|
| 1   | GND      |
| 2   | D-       |
| 3   | D+       |

## 2.4.3 Digital Output

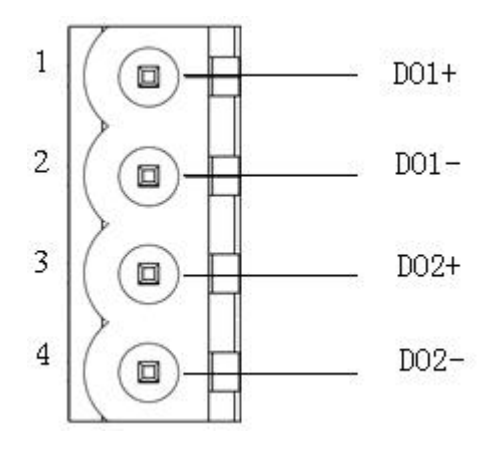

| Pin | Function |
|-----|----------|
| 1   | DO1+     |
| 2   | DO1-     |
| 3   | DO2+     |
| 4   | DO2-     |

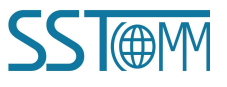

# 2.4.4 Digital Input

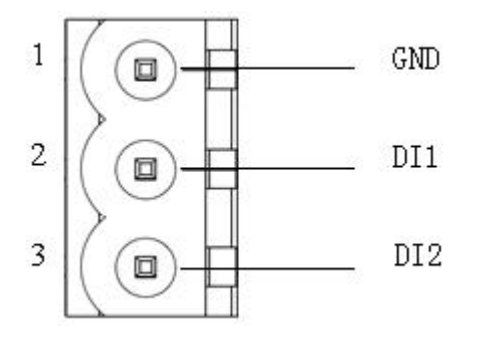

| Pin | Function |
|-----|----------|
| 1   | GND      |
| 2   | DI1      |
| 3   | DI2      |

# 2.4.5 Ethernet Interface

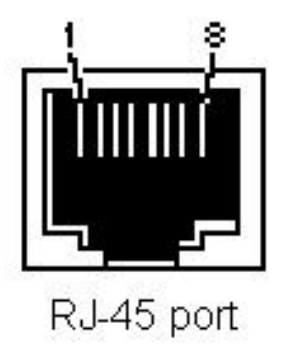

| Pin | Signal description |
|-----|--------------------|
| S1  | TXD+               |
| S2  | TXD-               |
| S3  | RXD+               |
| S4  | -                  |
| S5  | -                  |
| S6  | RXD-               |
| S7  | -                  |
| S8  | -                  |

The Ethernet interface is a RJ-45 socket.

# 2.4.6 Micro SIM Card Slot

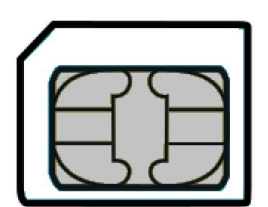

Format: Micro-SIM (3FF)

Length \* Width: 15 mm \* 12 mm (0.59 in \* 0.47 in)

Thickness: 0.76 mm (0.030 in)

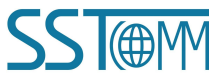

# **3** Hardware Installation

# 3.1 Mechanical Dimensions

Size: 34mm \* 116mm \* 107.4mm / 1.34 in \* 4.57 in \* 4.22 in (width \* height \* depth)

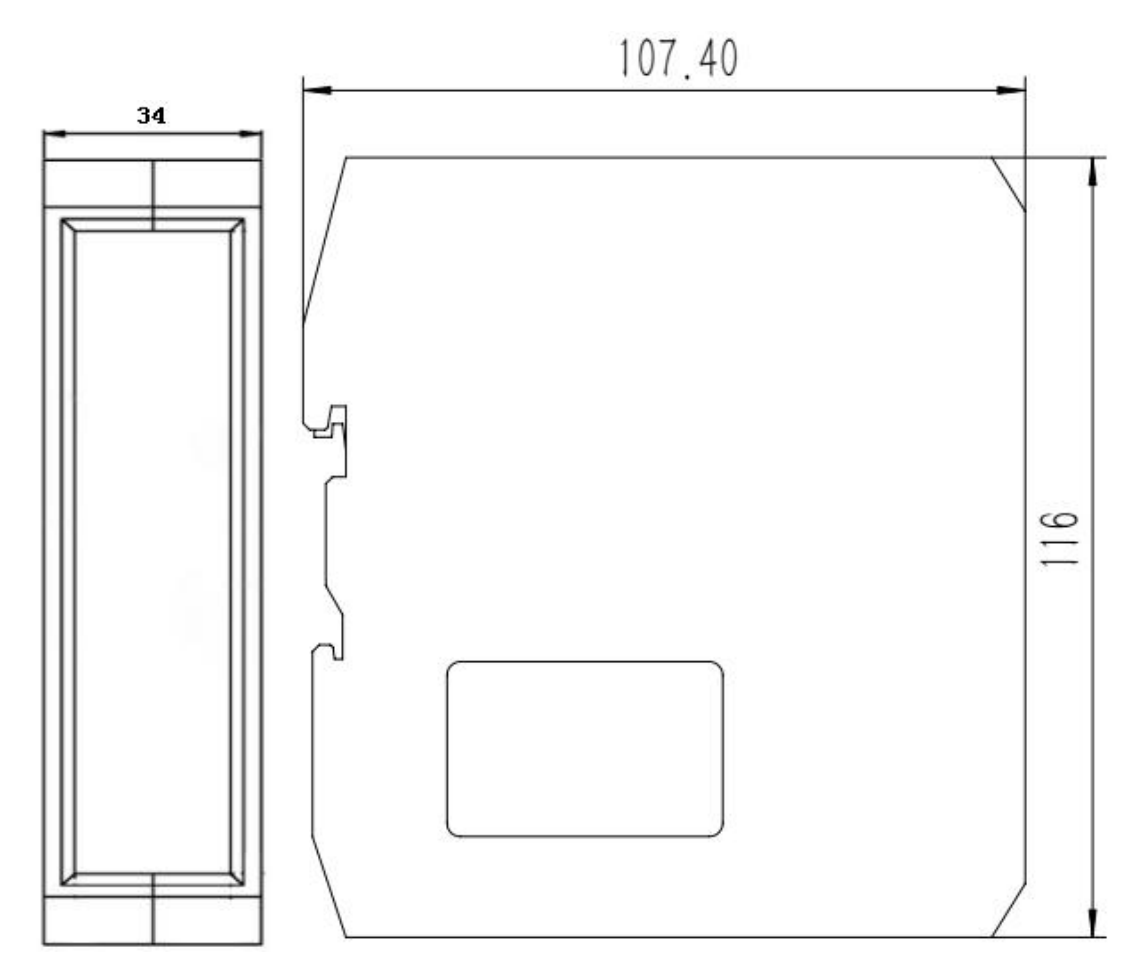

# 3.2 Installation Method

Use 13.8 in (35 mm) DIN Rail.

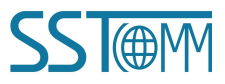

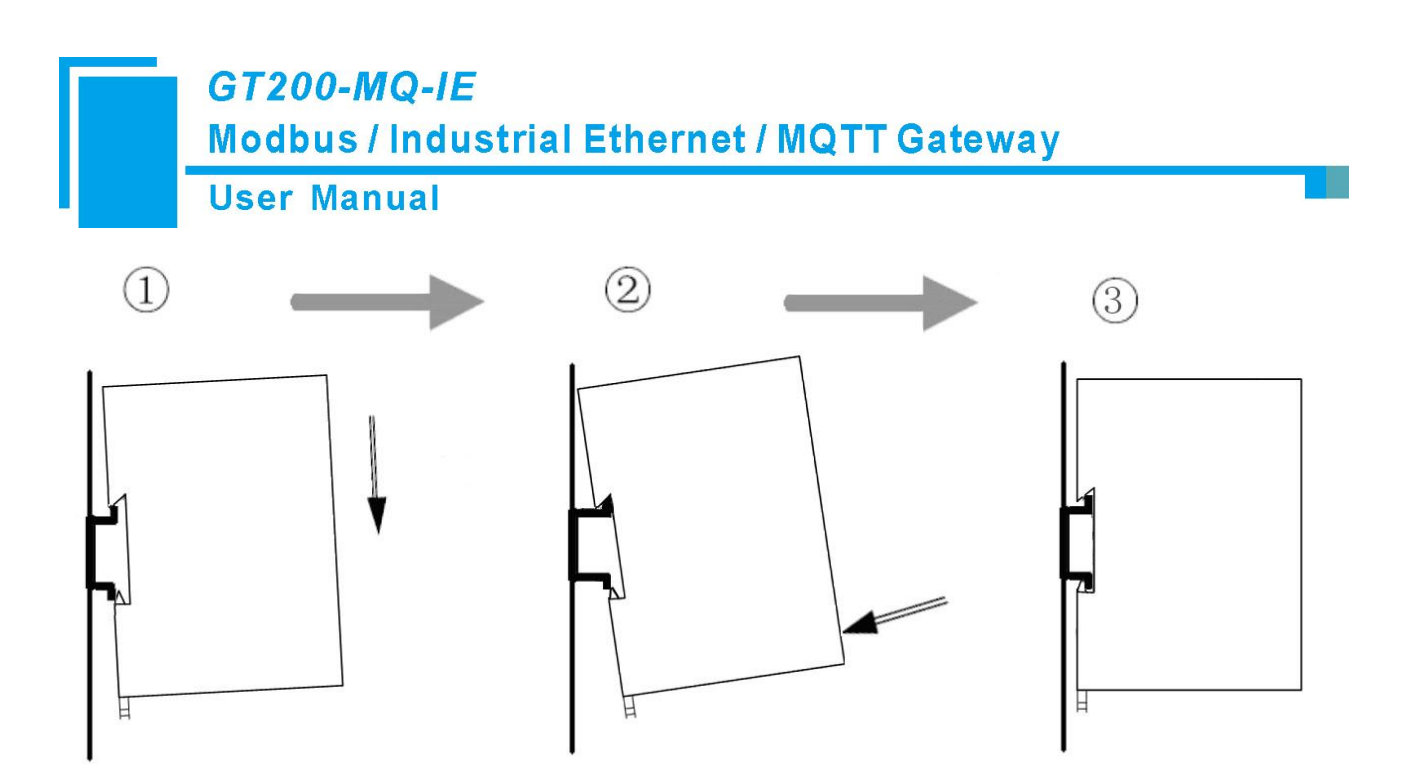

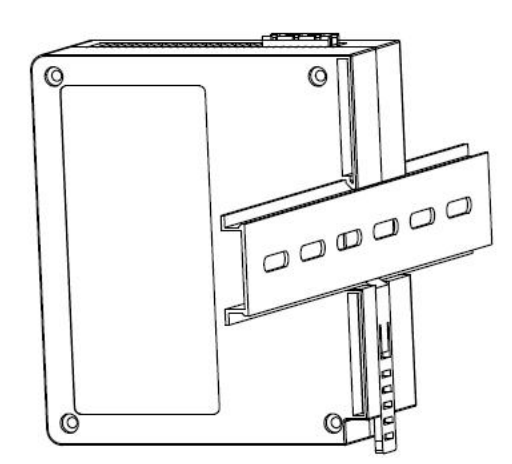

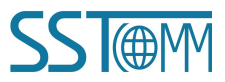

www.SSTAutomation.com

# 4 Quick Start Guide

# 4.1 Connection

- 1. Insert the Micro SIM card into the slot behind the GT200-MQ-IE correctly.
- 2. Connect the power supply as follows.

Note: Please do not power on the devices before finishing all the connections.

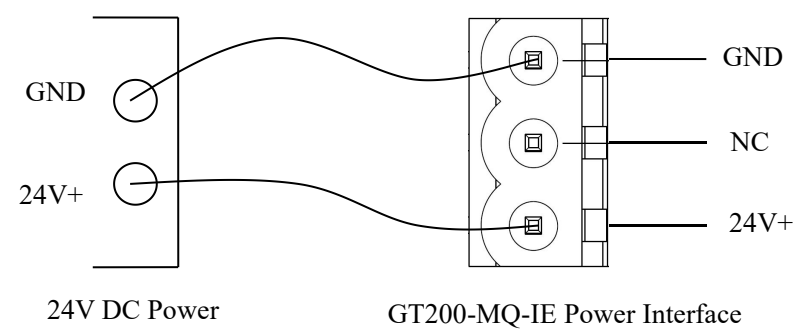

Connect the serial devices. (Under EtherNet/IP Adapter mode, the serial interface is disabled.)
 Note: The GT200-MQ-IE doesn't have the terminal resistor in the RS-485 serial interface. When connecting
 multiple RS-485 serial devices, it's recommended to connect a terminal resistor (120Ω, 1/2W) in parallel at
 both ends of the communication lines to ensure stable communication.

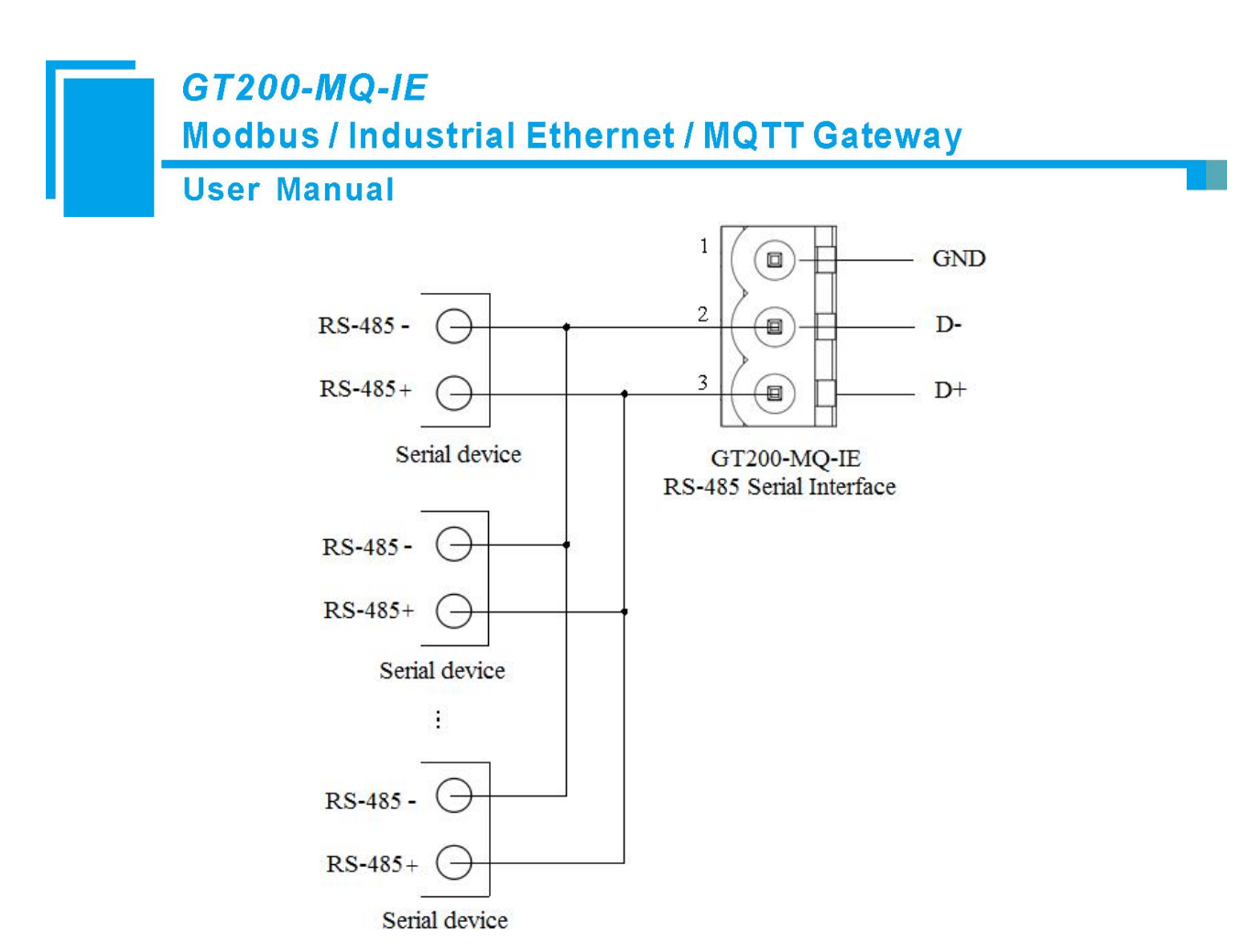

- 4. Connect the Ethernet/IP scanner (master) or Modbus TCP clients/servers via Ethernet cable.
- 5. Connect the GT200-MQ-IE with the PC via Ethernet cable.
- 6. Power on the GT200-MQ-IE.

# 4.2 Configuration

Please see "SST-MQT-CFG Software Content" for details.

1. Download the configuration software SST-MQT-CFG from <u>www.sstautomation.com</u> and install it. Open the

software and select a device.

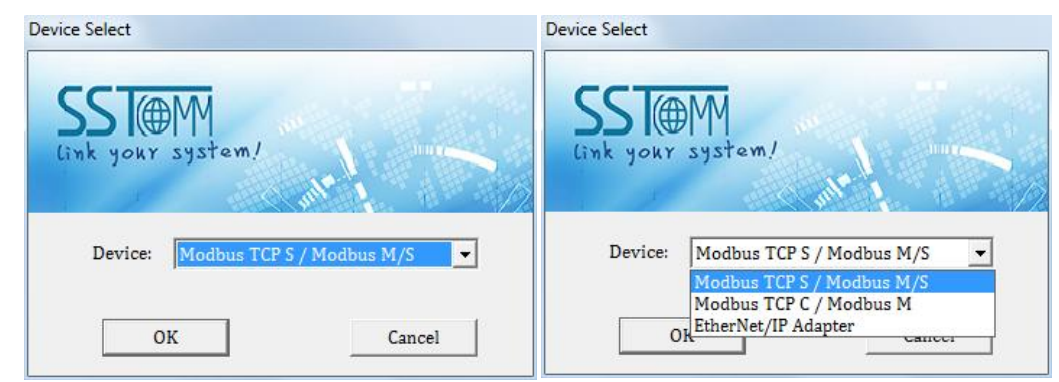

2. Configure the Wireless Internet (MQTT Server configuration).

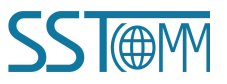

## **User Manual**

| New       Save       Open       Add Node       Del Node       Add Cmd       Del Cmd       Upload       Download       AutoMap       Conflict       Export       Debug         Wireless Internet       # 46/36/26       Type of MQTT Server       AWS IoT       Please select CA certification         World Add/Gad       # 46/36/26       # 6/36/26       Please select client certification       Please select client certification         Client Key File       Please select private certification       Client Key File       Please select private certification         G Topic1       # Digital Mode       Change of Value       Sending Cycle (Seconds)       60         # PN       # APN       # APN       # APN       # APN         # Digital Input 1       # Distable       Please select       Password | - |
|----------------------------------------------------------------------------------------------------|---|
| New       Save       Open       Add Node       Del Node       Add Cmd       Del Cmd       Upload       Download       AutoMap       Conflict       Export       Debug         Wireless Internet       Type of MQTT Server       AWS IoT       AWS IoT       CA File       Please select CA certification         MQTT Topic       Client Certificate File       Please select client certification       Client Key File       Please select private certification         Timestamp       Disable       Publish Mode       Change of Value       Sending Cycle (Seconds)       60         APN       APN       APN       APN       APN       APN         APN Password       Password       Password       Password       Password                                                                                      | - |
| Wireless Internet       X       Type of MQTT Server       AWS IoT         CA File       Please select CA certification         Client Certificate File       Please select client certification         MQTT Topic       Client Key File       Please select private certification         Timestamp       Disable         Publish Mode       Change of Value         Sending Cycle (Seconds)       60         OgS       APN         APN Username       Username         APN Password       Password         MOTT Broker Address       Password                                                                                                    |   |
| Wireless Internet       CA File       Please select CA certification         Client Certificate File       Please select client certification         MQTT Topic       File       Please select client certification         Topic1       Disable         Publish Mode       Change of Value         Sending Cycle (Seconds)       60         APN       APN         APN Username       Username         APN Password       Password         MOTT Rooker Address       Password                                                                                                    |   |
| Image: AG/3G/2G     Client Certificate File     Please select client certification       Image: AG/3G/2G     Client Key File     Please select private certification       Image: AG/3G/2G     Client Key File     Please select private certification       Image: AG/3G/2G     Timestamp     Disable       Image: AG/3G/2G     Please select private certification     Disable       Image: AG/3G/2G     Publish Mode     Change of Value       Image: AG/3G/2G     Sending Cycle (Seconds)     60       Image: AG/3G/2G     APN     APN       Image: APN     APN     APN       Image: APN Username     Username       Image: APN Password     Password       Image: Address     Password                                                                                                    |   |
| MQTT Topic     Client Key File     Please select private certification       Topic1     Timestamp     Disable       Publish Mode     Change of Value       Sending Cycle (Seconds)     60       Poligital Input/Output     APN       APN Username     Username       APN Topica     Password       Password     Password                                                                                                    |   |
| APN     APN       APN     APN       APN Username     Username       APN APN Username     Password       APN APN Username     Password                                                                                                    |   |
| Publish Mode     Change of Value       Publish Mode     Change of Value       Sending Cycle (Seconds)     60       Popical Input/Output     APN       APN Vasename     Username       APN Password     Password       Poligital Input 1     MOTT Broker Address                                                                                                    |   |
| GPS     Sending Cycle (Seconds)     60       GPS     APN     APN       Digital Input/Output     APN Password     Username       APN Password     Password     Password                                                                                                    |   |
| GPS     APN       Digital Input/Output     APN Vername       Digital Input 1     MOTT Broker Address                                                                                                    |   |
| Digital Input/Output APN Username Username<br>APN Password Password<br>Digital Input 1 MOTT Brocker Address                                                                                                    |   |
| APN Password Password Password                                                                                                    |   |
| - Bigital Input 1 MOTT Broker Address                                                                                                    |   |
|                                                                                                    |   |
| B Digital Input 2 MQTT Broker Port                                                                                                    |   |
| - B Digital Output 1 Message Type Property                                                                                                    |   |
| Remote Update Server Address 54. 222. 133. 11                                                                                                    |   |
| Remote Update Server Port 8885                                                                                                    | - |
| Climat ID Default                                                                                                    | - |

#### 3. Add or edit MQTT Topic.

| Wew Save Open Add Node Del Node Add Cmd Del Cmd Upload Download AutoMap Conflict Export Debug         Wireless Internet         Wireless Internet         AdG/36/26         MQTT Topic         Topic1         Topic2         Digital Input/Output         Digital Input/1         Digital Input 1         Digital Output 1 |
|----------------------------------------------------------------------------------------------------|
| New       Save       Open       Add Node       Del Node       Add Cod       Del Cmd       Upload       Download       AutoMap       Conflict       Export       Debug         Wireless Internet                                                                                                    |
| Wireless Internet       *       Topio Name       Topio1          Wireless Internet       Subscribe/Publish       Publish          MQTT Topic       0        0         MQTT Topic         0         Topic1         0         Topic2            Digital Input/Output                                                         |
| Bigital Input 2       Bigital Output 1                                                                                                    |
|                                                                                                    |

4. Configure the Digital Input/Output, Modbus TCP, Subnet and EtherNet/IP Interface parameters.

# User Manual

| Gateway configuration software SST-MQT-<br>File(F) Edit(E) Tool(T) View Help(H)                                                              | CFG                                                                                                    |          |
|----------------------------------------------------------------------------------------------------|----------------------------------------------------------------------------------------------------|----------|
| New Save Open Add Node                                                                                                    | Del Node Add Cmd Del Cmd Upload Download AutoMap Conflict Export Debug                                                                                                    |          |
| × Coil Status ^<br>-& Input Status -<br>& Holding Register -<br>& Input Register                                                             | Select Protocol     Modbus Master       Baud Rate     19200       Data Bits     8       Parity Check     None       Stop Bits     1       Slave Address     1                                                                                                    | Config   |
| Subnet     Subnet     Gamma Read Coil Status     Gamma Read Holding Registers     Gamma Force Single Coil     Gamma Preset Multiple Register | Transmission Mode     RTU       Response Timeout (5~6000ms)     300       Delay between Polls (0~2500ms)     0       Output Mode     Change of Value       Output Cycle (200~2500ms)     10       Scan Rate (1~255)     10       Communication Status     Disable       Time Interval between Sending Character     0 | Property |
| < ►                                                                                                    | Time Interval between Receiving Character 0                                                                                                    |          |
| Right click on the Subnet to add not                                                                                                    | des. When selecting Modbus Master protocol, it supports up to 100 nodes under the Subnet.                                                                                                    | *        |
| Info News                                                                                                    | Numb                                                                                                    | er       |

#### 5. Configure the properties.

| ew Save Open Add                                                                                                    | 다. 다. 다<br>Node Del Node Add Cmr | ☐ 1<br>Del Cmd Upload | Download AutoMap Cont | Rict Export Debug |                |
|----------------------------------------------------------------------------------------------------|----------------------------------|-----------------------|-----------------------|-------------------|----------------|
| Q. 0-11 0t-t                                                                                                    | * Topic Name                     | Data Type             | Property Name         | Register Count    | Register Start |
| Coll Status                                                                                                    | Topic1                           | BOOL                  | BI1                   | 1                 | 0              |
|                                                                                                    | Topic1                           | BOOL                  | BI2                   | 1                 | 1              |
| - 🔏 Holding Register                                                                                                    | Topic1                           | BOOL                  | BI3                   | 1                 | 2              |
| P. Innut Register                                                                                                    | Topic1                           | BOOL                  | BI4                   | 1                 | 3              |
|                                                                                                    | Topic1                           | BOOL                  | BI5                   | 1                 | 4              |
| Subnet                                                                                                    | Topic1                           | BOOL                  | BI6                   | 1                 | 5              |
| Node-1                                                                                                    | Topic1                           | BOOL                  | BI7                   | 1                 | 6              |
|                                                                                                    | Topic1                           | BOOL                  | BI8                   | 1                 | 7              |
|                                                                                                    | Topic1                           | BOOL                  | BI9                   | 1                 | 8              |
| Read Holding Regist                                                                                                    | Topic1                           | BOOL                  | BI10                  | 1                 | 9              |
| - 금 Force Single Coil                                                                                                    | Topic1                           | BOOL                  | BI11                  | 1                 | 10             |
| Preset Multiple Regi                                                                                                    | iste Topic1                      | BOOL                  | BI12                  | 1                 | 11             |
| and the state of the state of the state of the                                                                                                    | Topic1                           | BOOL                  | BI13                  | 1                 | 12             |
| m                                                                                                    | , Topic1                         | BOOL                  | BI14                  | 1                 | 13             |
| lessage Type - Property:<br>"version": "1.1.1.0",<br>"time": "18/12/07,17:04:0<br>"properties": {<br>"B13": false,<br>"B15": false,<br>"B16": false | 7",                              |                       |                       |                   |                |

- 6. Check the mapping buffer and the property names. Use the "Auto Mapping" and "Name Properties in Order" functions.
- 7. Save the configuration project and download it to the GT200-MQ-IE.

**User Manual** 

# **5** Configuration Software SST-MQT-CFG

SST-MQT-CFG is the configuration software which can be used to configure GT200-MQ-IE. It is based on

Windows OS. Download the software on www.sstautomation.com and run the setup program to begin the

installation. Please follow the prompts to install the software.

For detailed software content, please see "SST-MQT-CFG Software Content". Or open the SST-MQT-CFG, select

| Gateway configuration software SST-MQT-C                                                                                             | FG                                                                                                    |                                     |
|----------------------------------------------------------------------------------------------------|----------------------------------------------------------------------------------------------------|-------------------------------------|
| File(F) Edit(E) Tool(T) View(V) Help(H)                                                                                              |                                                                                                    |                                     |
|                                                                                                    | 📮 🗎 🔔 🦾 🔛 🖾                                                                                           |                                     |
| New Save Open Add Node                                                                                                    | Del Node Add Cmd Del Cmd Upload Download AutoMap Conflict Export Debug                                |                                     |
| ×                                                                                                    | Type of MQTT Server                                                                                   | AWS IoT                             |
| 🖶 🔛 Wireless Internet                                                                                                    | CA File                                                                                               | Please select CA certification 📃 🇿  |
|                                                                                                    | Client Certificate File                                                                               | Please select client certification  |
| 🖶 💭 MQTT Topic                                                                                                    | Client Key File                                                                                       | Please select private certification |
|                                                                                                    | Timestamp<br>Publich Mode                                                                             | Usable de Value                     |
|                                                                                                    | Sending Cycle (Seconds)                                                                               | 60                                  |
| I GPS                                                                                                    | APN                                                                                                   | APN                                 |
|                                                                                                    | APN Username                                                                                          | Username                            |
| Digital Input/Output                                                                                                    | APN Password                                                                                          | Password                            |
|                                                                                                    | MQTT Broker Address                                                                                   | per                                 |
|                                                                                                    | MQTT Broker Port                                                                                      | 4                                   |
| - S Digital Output 1                                                                                                    | Message Type                                                                                          | Property                            |
| - P. Digital Output 2                                                                                                    | Remote Update Server Address                                                                          | 54. 222. 133. 11                    |
|                                                                                                    | Remote Update Server Port                                                                             | 8885                                |
| B Modbus TCP                                                                                                    | contract ID                                                                                           | Default<br>Proble                   |
|                                                                                                    | SSL/ILS<br>Custom Message Roymet                                                                      | Dischla                             |
|                                                                                                    | Edit Message Format                                                                                   | DISABIC                             |
|                                                                                                    | Date woodage i erwate                                                                                 |                                     |
|                                                                                                    |                                                                                                    |                                     |
| B Subnet                                                                                                    |                                                                                                    |                                     |
|                                                                                                    |                                                                                                    |                                     |
| Read Coil Status                                                                                                    |                                                                                                    |                                     |
| Read Holding Registers                                                                                                    |                                                                                                    |                                     |
| Force Single Coil                                                                                                    |                                                                                                    |                                     |
| Preset Multiple Peristens                                                                                                    |                                                                                                    |                                     |
| Preset Multiple Registers                                                                                                    |                                                                                                    |                                     |
| ×<br>Industrial IoT Gateway<br>Easily connect your Modbus/Mod<br>cloud application through MQTT,<br>Azure IoT, AWS IoT, All IoT, EMG | r Series<br>Bus TCP/EtherNet IP PLC or devices to<br>ThingWorx AlwaysOn, etc. For example,<br>2, etc. |                                     |
| Info News<br>Ready                                                                                                    |                                                                                                    | Number                              |

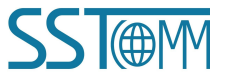

**User Manual** 

# **6** EtherNet/IP Connection Parameters

The GT200-MQ-IE supports the following connection parameters:

| Data Size<br>Parameters | 128 Bytes | 256 Bytes | 492 Bytes |
|-------------------------|-----------|-----------|-----------|
| Input Instance          | 102       | 112       | 122       |
| Output Instance         | 101       | 111       | 121       |
| Configuration Instance  | 103       | 113       | 123       |

To configure the Connection Parameters of an EtherNet/IP Module, please see 8.1 I/O Configuration.

| Type:<br>Vendor:<br>Parent:         | ETHERNET-MODULE Generic Eth<br>Allen-Bradley<br>ENetIPMaster | ernet Module           |                     |      |           |
|-------------------------------------|--------------------------------------------------------------|------------------------|---------------------|------|-----------|
| Na <u>m</u> e:                      | GT200MQIE                                                    | Connection Para        | ameters<br>Assembly | Size |           |
| Description:                        | 4                                                            |                        | 112                 | 132  | ÷ (8-bit) |
|                                     |                                                              | O <u>u</u> tput:       | 111                 | 128  | * (8-bit) |
| Comm <u>F</u> orma<br>- Address / I | t: Data - SINT                                               | <u>C</u> onfiguration: | 113                 | 10   | * (8-bit) |
| • IP Add                            | ress: 192 . 168 . 0 . 90                                     | Status Input:          |                     |      |           |
| C Host N                            | ame:                                                         | Status Output:         |                     |      |           |

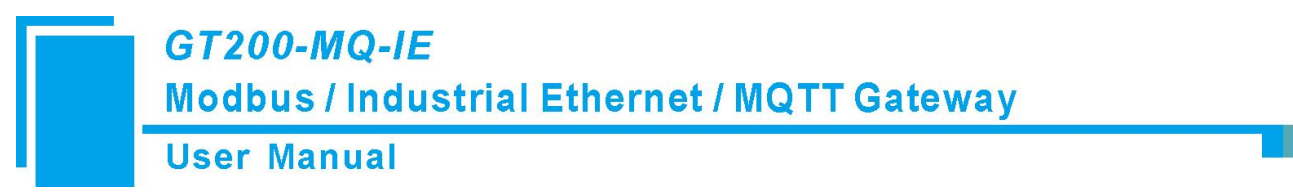

# 7 Working Principle

# 7.1 Connection Process

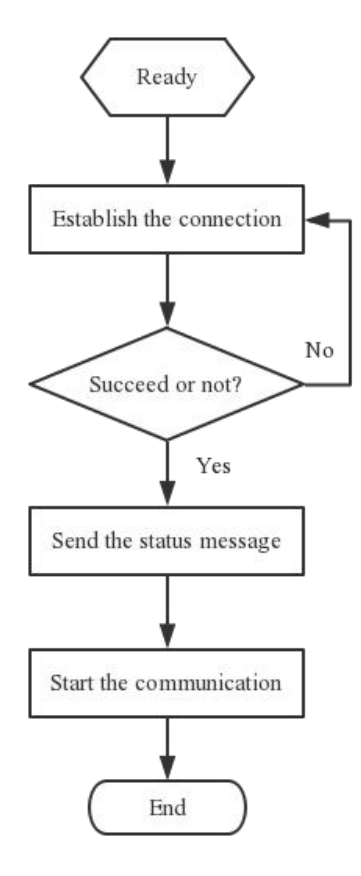

# 7.2 Data Exchange

The GT200-MQ-IE is able to connect Modbus RTU/ASCII, Modbus TCP, Digital Input/output and EtherNet/IP devices to MQTT Servers, such as Microsoft Azure, Amazon AWS IoT, and customized MQTT Servers.

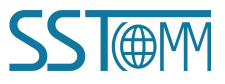

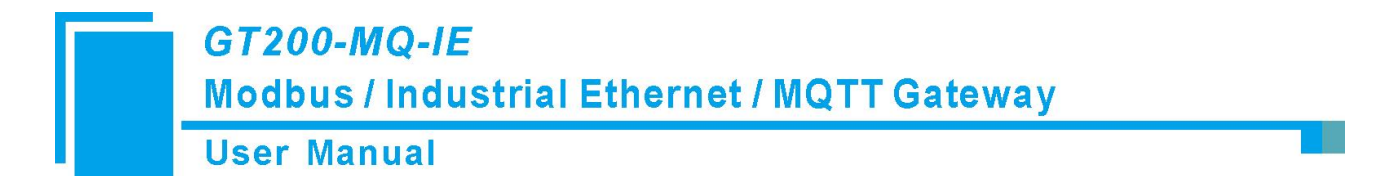

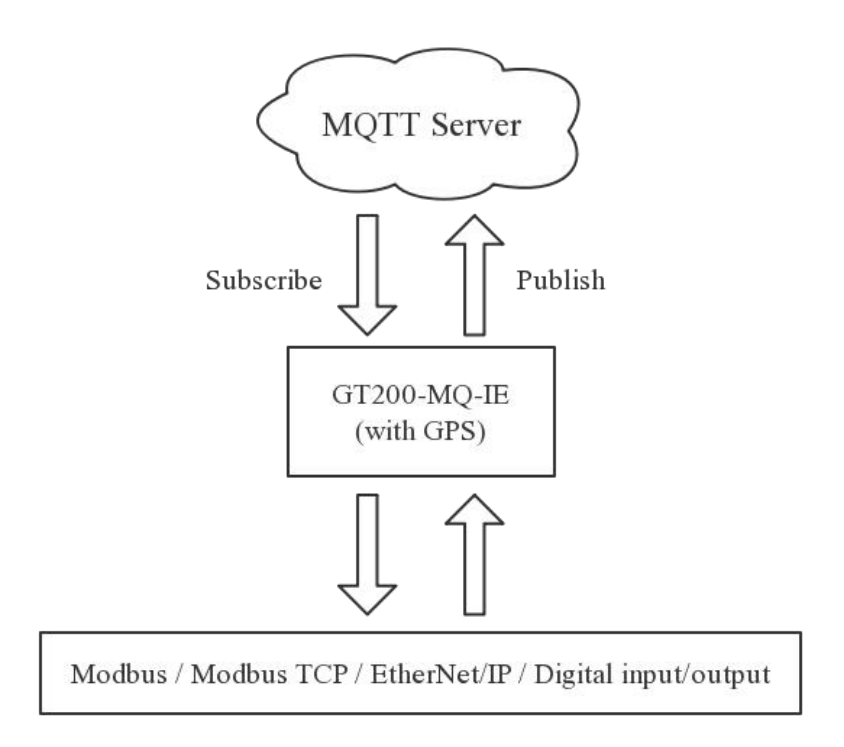

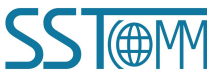

# 8 Read/Write Data in EtherNet/IP Network

Take RSLogix 5000 for example.

# 8.1 I/O Configuration

Right click on the EtherNet/IP master module and select "New Module":

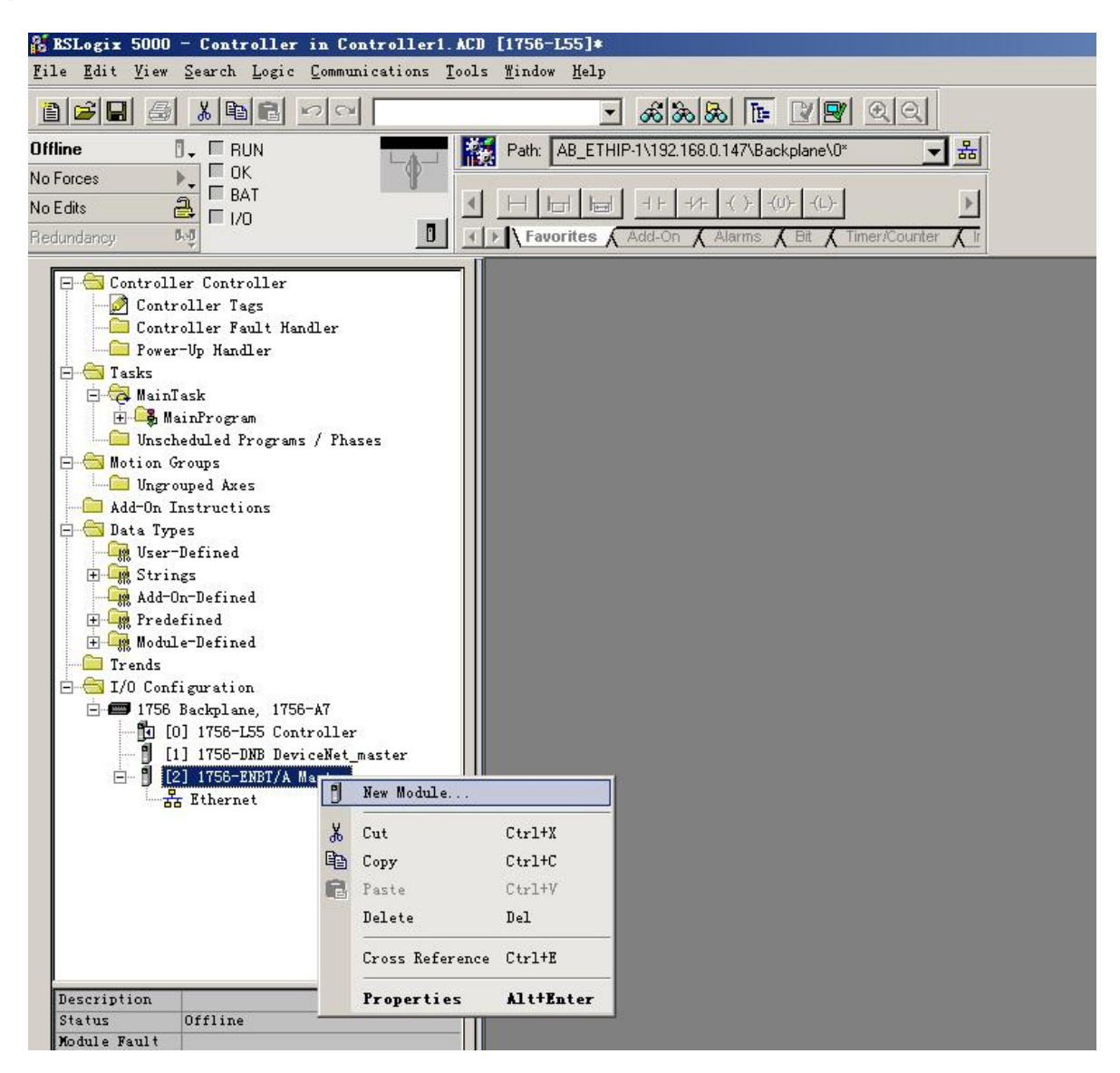

In the pop-up interface, click "+" to unfold the "Communications" and select "ETHERNET-MODULE". Click "OK".

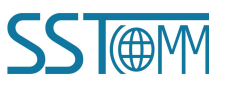

| Select                                                       | ∎odule                                                                                                    |                                                                                                    |                                                                                                    |
|--------------------------------------------------------------|----------------------------------------------------------------------------------------------------|----------------------------------------------------------------------------------------------------|----------------------------------------------------------------------------------------------------|
| Nodule                                                       |                                                                                                    | Description                                                                                                    | Vendor                                                                                                    |
| - 1'<br>- 1'<br>- 1'<br>- 1'<br>- 1'<br>- 1'<br>- 1'<br>- 1' | 769-L35E Ether.<br>788-EN2DN/A<br>788-ENBT/A<br>788-EWEB/A<br>794-AENT/A<br>794-AENT/B<br>rivelogix5730 .<br>THERNET-BRIDGE<br>THERNET-BRIDGE<br>THERNET-MODULE<br>therNet/IP<br>H-PSSCENA/A<br>tal | . 10/100 Mbps Ethernet Port on CompactLogix5335E<br>1788 Ethernet to DeviceNet Linking Device<br>1788 10/100 Mbps Ethernet Bridge, Twisted-Pai<br>1788 10/100 Mbps Ethernet Bridge w/Enhanced W<br>1794 10/100 Mbps Ethernet Adapter, Twisted-Pa<br>1794 10/100 Mbps Ethernet Adapter, Twisted-Pa<br>10/100 Mbps Ethernet Port on DriveLogix5730<br>Generic EtherNet/IP CIP Bridge<br>Generic Ethernet Module<br>SoftLogix5800 EtherNet/IP<br>Ethernet Adapter, Twisted-Pair Media | Allen-Bradley<br>Allen-Bradley<br>Allen-Bradley<br>Allen-Bradley<br>Allen-Bradley<br>Allen-Bradley<br>Allen-Bradley<br>Allen-Bradley<br>Allen-Bradley<br>Parker Hannifin Corp. |
|                                                              |                                                                                                    |                                                                                                    | Eind Add Fave                                                                                                    |

Configure the module parameters:

| Set the connection parameter<br>Please refer to <u>chapter 6</u> .                                                                                                    |
|----------------------------------------------------------------------------------------------------|
| Connection Parameters       Assembly         Assembly       Size:         Instance:       Size:         Input:       112         0utput:       111         128       (8-bit)         Configuration:       113         Status Input:       (8-bit)         Status Output:       Status Output: |
|                                                                                                    |

The above parameters need to be configured are:

Name - The module name of the EtherNet/IP slave module.

Comm Format - The data type. Users can choose DINT, INT, SINT and REAL, etc. The comm format can't be

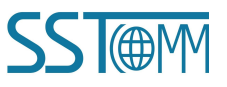

changed after creating the module. If you want to change the data type, please delete the module and add a new one.

IP Address -The IP address of the EtherNet/IP slave module.

Connection Parameters - The connection parameters are used for I/O communication. The Size should be consistant with the corresponding input/output/configuration bytes. Please refer to <u>chapter 6</u>.

Click "OK". Set the Module Properties:

| ■ ■odule Properties: ■aster (ETHERNET-■ODVLE 1.1)                                        |
|------------------------------------------------------------------------------------------|
| General Connection Module Info                                                           |
| <u>R</u> equested Packet Interval (RPI): 10.0 + ms (1.0 - 3200.0 ms)<br>□ Inhibit Module |
| Major Fault On Controller If Connection Fails While in Run Mode                          |
|                                                                                          |
| Module Fault                                                                             |
|                                                                                          |
|                                                                                          |
|                                                                                          |
|                                                                                          |
| Status: Offline OK Cancel Apply Help                                                     |

Click "OK" to save the configuration.

Double click on the "Controller Tags" to open the "Monitor Tags", as below.

The GT200MQIE:O.Data[0]~[127] are the output data of the EtherNet/IP master.

## **User Manual**

| RSLogix 5000 - Test1 in ene3500704_BAK0002 File Edit View Search Logic Communications | 2021. J  | ACD [1756-L55]* - [Controller Ta<br>s Window Heln | gs - Testl (conti | roller)]          |                 |                  |                                                           |          |
|---------------------------------------------------------------------------------------|----------|---------------------------------------------------|-------------------|-------------------|-----------------|------------------|-----------------------------------------------------------|----------|
|                                                                                       | -        |                                                   |                   |                   |                 |                  |                                                           |          |
| ■ 🖉 📕 🎒 🚴 🛍 🖻 🖂 HE6121                                                                |          | <u></u>                                           | <u> </u>          |                   |                 |                  |                                                           |          |
| Offline 📴 🗸 🗐 RUN                                                                     |          | Path: AB_ETHIP-1\192.168.0.147\Backplan           | e\0× 🔻 🖁          | 5                 |                 |                  |                                                           |          |
| No Forces                                                                             |          |                                                   |                   | -1                |                 |                  |                                                           |          |
| No Edits                                                                              | <u> </u> |                                                   | L)-               |                   |                 | ×                |                                                           |          |
| Redundancy 👦                                                                          |          | Favorites & Add-On & Alarms & Bit                 | Timer/Counter     | Input/Output 🔏 Co | mpare 🔏 Compute | eñv              |                                                           |          |
| E Gontroller Testi                                                                    |          | Scope: Ta Test1 - Show.                           | - STRING, ALAR    | M, ALARM ANALO    | , ALARM_DIGITAL | L, AXIS_CONSUMED | , AXIS GENERIC, AXIS GENERIC DRIVE, AXIS SERVO, AXIS SERV | O DRIVE, |
| - Ontroller Tags                                                                      |          | Name A                                            | Value 🗲           | Force Mac Stule   | Data Tune       | Description      | 1                                                         | -        |
| Controller Fault Handler                                                              |          |                                                   | ()                | {}                | AB:ETHEBN       | Description      |                                                           |          |
| Tasks                                                                                 |          | GI200M0IE:0 Data                                  | ()                | {} Decin          | al DINT[32]     |                  |                                                           | -1       |
| 😑 🤕 MainTask                                                                          |          | E-GT200MQIE:0.Data[0]                             | 0                 | Decin             | al DINT         |                  |                                                           |          |
| HainFrogram                                                                           |          | E GT200MQIE:0.Data[1]                             | 0                 | Decin             | al DINT         |                  |                                                           |          |
| Motion Groups                                                                         |          | E-GT200MGIE-0 Data[2]                             | 0                 | Decin             |                 |                  |                                                           |          |
| Ungrouped Axes                                                                        |          | E:GT200MQIE:0 Data[3]                             | 0                 | Decin             | al DINT         |                  |                                                           |          |
| Add-On Instructions                                                                   |          | + GT200MQIE:0 Data[4]                             | 0                 | Decin             |                 |                  |                                                           |          |
| - Jata Types                                                                          |          | E-GT200MQIE:0.Data[5]                             | 0                 | Decin             |                 |                  |                                                           |          |
| E Gr Strings                                                                          |          | E-GT200MQIE:0.Data[6]                             | 0                 | Decin             |                 |                  |                                                           |          |
| Add-On-Defined                                                                        |          | ±:GT200MQIE:0.D xta[0]                            | 0                 | Decin             |                 | -                |                                                           |          |
| 🕀 🔐 Predefined                                                                        |          | E-GT200MQIE:0.D-dta[7]                            | 0                 | Decin             |                 |                  |                                                           |          |
| Trends                                                                                |          | +-CT200MQIE.0.Data[0]                             | 0                 | Decin             |                 |                  |                                                           |          |
| 🖻 🔄 I/O Configuration                                                                 |          | +-GT200MQIE.0.Data[5]                             | 0                 | Decin             |                 |                  |                                                           |          |
| 🖃 📟 1756 Backplane, 1756-A7                                                           | _        | Elicit 200MQIE:0.Data[10]                         | 0                 | Decin             |                 |                  |                                                           |          |
| [0] 1756-L55 Test1                                                                    | Ľ⊪       | E-GT200MQIE:0.Data[11]                            | 0                 | Decin             |                 | -                |                                                           |          |
|                                                                                       |          | E GT200MQIE:0.Data[12]                            | 0                 | Decin             |                 |                  |                                                           |          |
|                                                                                       |          |                                                   | 0                 | Decin             |                 | -                | · · · · · · · · · · · · · · · · · · ·                     |          |
|                                                                                       |          | G1200MQIE:0.Data[14]                              | 0                 | Decin             |                 |                  |                                                           |          |
|                                                                                       | - H-     | GT200MQIE:0.Data[15]                              | 0                 | Decin             |                 | -                |                                                           |          |
|                                                                                       |          | ErGT200MQIE:0.Data[16]                            | U                 | Decin             | al DINT         | -                |                                                           |          |
|                                                                                       |          | Trai 200MQIE:0.Data[17]                           | 0                 | Decin             |                 |                  | 8                                                         |          |
|                                                                                       |          |                                                   | 0                 | Decin             | al DINT         |                  |                                                           |          |
|                                                                                       |          | GT200MQIE:0.Data[19]                              | 0                 | Decin             | al DINT         |                  |                                                           |          |
|                                                                                       | •        | GT200MQIE:0.Data[20]                              | 0                 | Decin             | al DINT         | -                |                                                           | - L -    |
| -                                                                                     |          |                                                   | 1                 |                   |                 |                  |                                                           |          |

The first 4 bytes are the real-time frame head of the EtherNet/IP slave. The other are the input data.

| BSLogix 5000 - Text1 in ene3500704_BAK0002021. A<br>Eile Edit View Search Logic Communications Tools | CD [1756-L55]* - [Controller Ta;<br>: <u>W</u> indow Help | gs – Testi (controller)    |           |               |               |                                                       | _ 8 ×    |
|----------------------------------------------------------------------------------------------------|-----------------------------------------------------------|----------------------------|-----------|---------------|---------------|-------------------------------------------------------|----------|
| 1000 - HEI6121                                                                                       | - <u>KKK -</u>                                            | <u> </u>                   |           |               |               |                                                       |          |
| Offline 🛛 🗸 🗖 RUN                                                                                    | Path: AB_ETHIP-1\192.168.0.147\Backplane                  | ×0×                        |           |               |               |                                                       |          |
| No Forces                                                                                            | also be all as has been been                              |                            |           |               | -             |                                                       |          |
| No Edits                                                                                             |                                                           | _) <sup>_</sup>            |           | _             | ×             |                                                       |          |
| Redundancy 💀                                                                                         | Favorites & Add-On & Alarms & Bit                         | Timer/Counter X Input/Outp | ut 🖌 Comp | are 🖌 Compute | e/fv          |                                                       |          |
| Controller Test1                                                                                     | Scope: Mattest1 - Show.                                   | STRING ALARM ALARN         | ANALOG A  | LARM DIGITAL  | AXIS CONSUMED | ) AXIS GENERIC AXIS GENERIC DRIVE AXIS SERVO AXIS SER |          |
| Controller Tags                                                                                      |                                                           | Value A Free Ma            | 4 Cours   | In the Target | In            |                                                       |          |
|                                                                                                    |                                                           | value rorce ma             | style     |               | Description   |                                                       | <u>_</u> |
|                                                                                                    | E-CT200MQIE:                                              | () (                       | ) Desired | AD.ET HENN    |               |                                                       |          |
| - A MainTask                                                                                         |                                                           | () (                       | Decinal   | DINT          |               |                                                       |          |
| 😟 🚭 MainProgram                                                                                      |                                                           | 0                          | Decimal   | DINT          | -             |                                                       |          |
|                                                                                                    | B-GT200MQIE:I.Data[1]                                     | 0                          | Decimal   | DINT          | -             |                                                       |          |
| Inground Aver                                                                                        | G 1 200MQIE: Data[2]                                      | 0                          | Decimal   | DINT          |               |                                                       |          |
| Add-On Instructions                                                                                  | GT200MQIE:I.Data[3]                                       | 0                          | Decimal   | DINT          |               |                                                       |          |
| 🖃 😁 Data Types                                                                                       | GT200MQIE:I.Data[4]                                       | 0                          | Decimal   | DINT          |               |                                                       |          |
| - User-Defined                                                                                       | GT200MQIE:I.Data[5]                                       | 0                          | Decimal   | DINT          |               |                                                       |          |
| E Strings                                                                                            | E-GT200MQIE:I.Data[6]                                     | 0                          | Decimal   | DINT          |               |                                                       |          |
| Add-Un-Defined                                                                                       | GT200MQIE:I.Data(7)                                       | 0                          | Decimal   | DINT          |               |                                                       |          |
| H Gm Module-Defined                                                                                  | E-GT200MQIE:I.Data[8]                                     | 0                          | Decimal   | DINT          |               |                                                       |          |
| Trends                                                                                               | GT200MQIE:I.Data[9]                                       | 0                          | Decimal   | DINT          |               |                                                       |          |
| 🖻 📇 I/O Configuration                                                                                | E-GT200MQIE LD ata(10)                                    | 0                          | Decimal   | DINT          |               |                                                       |          |
|                                                                                                    | E GT200MQIE I Data[11]                                    | 0                          | Decimal   | DINT          | -             |                                                       |          |
|                                                                                                    | E-GT200MOIELD staf121                                     | 0                          | Decimal   | DINT          |               |                                                       |          |
|                                                                                                    | E-GT200MQIELD dts[12]                                     | 0                          | Desimal   | DINT          |               |                                                       |          |
|                                                                                                    |                                                           | 0                          | Desinal   | DINT          |               |                                                       |          |
|                                                                                                    |                                                           | 0                          | Decimal   | DINT          |               |                                                       |          |
|                                                                                                    | TG 1200MQIE:I.D ata[15]                                   | 0                          | Decimal   | DINI          |               |                                                       |          |
|                                                                                                    | GT200MQIE:I.Data[16]                                      | 0                          | Decimal   | DINT          |               |                                                       |          |
|                                                                                                    | GT200MQIE:I.Data[17]                                      | 0                          | Decimal   | DINT          |               |                                                       |          |
|                                                                                                    | GT200MQIE:I.Data[18]                                      | 0                          | Decimal   | DINT          | -             |                                                       |          |
|                                                                                                    | GT200MQIE:I.Data(19)                                      | 0                          | Decimal   | DINT          |               |                                                       |          |
|                                                                                                    | GT200MQIE:I.D ata[20]                                     | 0                          | Decimal   | DINT          |               |                                                       | -        |
|                                                                                                    | ■\Monitor Tags & Edit Tags                                | /                          |           | •             |               |                                                       | •        |

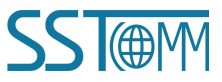

# 8.2 MSG Configuration

# 8.2.1 Read Data

Add two new tags in the "Controller Tags". In this example, name the tags as "ReadTag" and "ReadData". Set the ReadTag type as "MESSAGE" and the ReadData type as "DINT[500]".

| gix 5000 - Textl im ene3500704_BAX0002021.ACD [1756-155]* - [Controller Tags - Textl(controller)]                                                                                                    | ESLogix 5000 - Test1 in enc3500704_BAK0002 Eile Edit View Search Logic Communications  |
|----------------------------------------------------------------------------------------------------|----------------------------------------------------------------------------------------|
|                                                                                                    | 1 1 1 1 1 1 1 1 1 1 1 1 1 1 1 1 1 1 1                                                  |
| 0. TRUN                                                                                                    |                                                                                        |
|                                                                                                    | No Forces P BAT<br>Redundancy Log                                                      |
| Controller Test  Controller Test  Contr | Controller Testi     Controller Tess     Controller Fault Handler     Forer-Up Handler |
| Tasks                                                                                                    | E 🔁 Tasks<br>E 🔁 MainTask                                                              |
| Bill MainFrogram     HeadData     ()     Decimal     DINT[S00]       White Result     HeadData     ()     ()     Decimal     DINT[S00]                                                                                                    | MainFrogram     Unscheduled Programs / Phases     Motion Groups                        |
| Botton Groups     Add-On Instructions   Data Types   But Wargroups Areas   But Types   But Types <td><pre>d Motion Groups</pre></td>                                                                                                    | <pre>d Motion Groups</pre>                                                             |
|                                                                                                    | Ready                                                                                  |

Right click on the ReadTag and select Configure "ReadTag".

| 1 BeadData |   | {                                                             | 3        | {}        | Decima |
|------------|---|---------------------------------------------------------------|----------|-----------|--------|
| ± ReadTag  |   | New Tag                                                       | <u>.</u> | Ctrl+W    |        |
|            |   | Edit "ReadTag"<br>Edit "ReadTag" Properties                   |          | Alt+Enter |        |
|            |   | Configure "ReadTag"                                           | 1        | Ctrl+I    |        |
|            |   | Edit "MESSAGE" Data Type<br>Go to Cross Reference for "ReadTa | e" 1     | Ctrl+E    |        |
|            |   | Message Path Editor<br>Go To                                  | 1        | Ctrl+G    |        |
|            |   | Toggle Bit                                                    | ļ        | Ctrl+T    |        |
|            |   | Force On                                                      |          |           |        |
|            |   | Force Off                                                     |          |           |        |
|            |   | Remove Force                                                  |          |           |        |
|            | Ж | Cut                                                           | 1        | Ctrl+X    |        |
|            |   | Сору                                                          | 1        | Ctrl+C    |        |
|            | B | Paste                                                         | 1        | Ctrl+V    |        |
| _          |   | Paste Pass-Through                                            |          |           |        |
| ▶ \∎onito  |   | Delete                                                        | 4        | Del       |        |
|            |   | Find All "ReadTag"                                            |          |           |        |

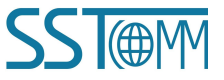

Configure the parameters in the pop-up window:

| Message <u>Type</u> : CIP Generic                                                                                                    | •               |                                  |
|----------------------------------------------------------------------------------------------------|-----------------|----------------------------------|
| Service Get Attribute Single       Service Code:     e     (Hex)     Class:     4     (Hex)       Instance:     102     Attribute:     3     (Hex) | Source Element: | 0 (Bytes)<br>ReadData<br>New_Tag |
| )Enable 🔾 Enable Waiting 🔾 Start<br>)Error Coć Extended Error<br>rror                                                                              | 🔾 Done Done     | e O<br>Timed Our€                |

In "Configuration\*" page:

Message Type: Select "CIP Generic".

Service Type: Select "Get Attribute Single" and the Service Code will be set to "e (HEX)".

Class: 4

Instance: 102 (128 bytes), 112 (256 bytes) and 122 (492 bytes) are optional.

Attribute: 3 (Hex)

Destination: Select "ReadData" and all the read(input) data will be stored in the ReadData tag.

Jump to the "Communication" page.

| ath: EIPMaster, 2, 1            | 92.168.0.90          | •               |             |                     | Brows | se     |
|---------------------------------|----------------------|-----------------|-------------|---------------------|-------|--------|
| Communication Met               | nod<br>Channel:      | · [             | T Destin    | ation Links         | 0     | Ą      |
| C CIP <u>W</u> ith<br>Source ID | <u>S</u> ource Link: | 0               | Destir      | ation <u>N</u> ode: | 0     | (Octal |
| Connected                       |                      | 🔽 Cach <u>e</u> | Connections | •                   |       |        |
|                                 |                      |                 |             |                     |       |        |
| Enable 🔘 Enabl                  | e Waiting            | 🔾 Start         | 🔵 Done      | Done                | 0     |        |

Input the EtherNet/IP slave path. The path format is "EtherNet/IP master name", "slot number", "EtherNet/IP

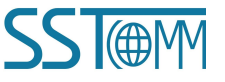

slave IP address". In this example, the EtherNet/IP master name is "EIPMaster", the slot number is "2" and the EtherNet/IP slave (GT200-MQ-IE) IP address is 192.168.0.90.

Click "OK" or "Apply" to save and apply the configuration.

Open the "MainProgram" >> "ManRoutine" in the left tree view and add a "MSG" command. Select the "ReadTag" as the Message Control.

This command can send one simple read query, users need to configure more logic blocks to trigger the command.

| BSLogix 5000 - Text1 in ene3500704_BAK000202 B File Edit View Search Logic Communications T                                                                                                    | 21.ACD [1756-155]* - [MainFrogram - MainRoutine*]<br>cols Mindow Melp                                                                                                    | _ (8) ×<br>_ (8) ×                                                                              |
|----------------------------------------------------------------------------------------------------|----------------------------------------------------------------------------------------------------|-------------------------------------------------------------------------------------------------|
| 1 1 1 1 1 1 1 1 1 1 1 1 1 1 1 1 1 1 1                                                                                                    | - 48. I - 19 - 9 - 9                                                                                                    |                                                                                                 |
| Offine D RUN<br>No Forces C RAT<br>No Edits A T I/O                                                                                                    | Path:     AB_ETHIP-111921680.1147/Backplane10"     Image: Comparison of the comparison of the compariso            |                                                                                                 |
| Controller Testi<br>Controller Testi<br>Controller Testi<br>Proeruly Handler<br>Frogram Tags<br>Mainlack<br>Mainlack | Image: Image: | Local 1:0. CommandRegister Run<br>()<br>Message<br>Message Control<br>Resulting<br>(ER)<br>(ER) |
| Ready                                                                                                    | MainRoutine'                                                                                                    | Rung 1 of 2 AFF VER                                                                             |

Download the configuration to the PLC and set to online.

Double click on the "Controller Tags" to open the "Monitor Tags", as below:

## **User Manual**

| 😤 RSLogix 5000 - Controller in Controller1.ACD   | [1756-L55]*                  |                         |                  |                        |                                      |                     | X |
|--------------------------------------------------|------------------------------|-------------------------|------------------|------------------------|--------------------------------------|---------------------|---|
| File Edit Fiew Search Logic Communications Tools | s <u>M</u> indow Help        |                         |                  |                        |                                      |                     |   |
|                                                  | _ ගිහිනි                     | 🕞 📝 💇 🔍 Q               |                  |                        |                                      |                     |   |
| Offline 0. E RUN                                 | Path: AB_ETHIP-1\192.168.0.1 | 47\Backplane\0*         | - **             |                        |                                      |                     |   |
| No Forces                                        |                              |                         |                  |                        |                                      |                     |   |
| No Edits                                         |                              | AND OR XOR SWPB NOT     | CLR BTD          |                        |                                      | 4                   |   |
| Redundancy 👧                                     | Favorites 🖌 Add-On 🔏 Al      | arms 🖌 Bit 🔏 Timer/Cour | nter 🔏 Input/Out | out 🔏 Compare 🔏 Comput | e/Math 🔪 Move/Logical 🔨 File/Misc. 🔏 | File/Shift & Sequer |   |
|                                                  | 🖉 Controller Tags - Cont     | troller (controller)    |                  |                        |                                      |                     |   |
| - Z Controller Tags                              | Scope: 17 Controller 👻       | Show Show All           |                  |                        |                                      |                     |   |
| Controller Fault Handler                         |                              | A 1 Yolun 6 15-         | <b>6</b> [0µ]-   | Data Tura              | Description                          |                     |   |
| - Tasks                                          | - ReadDate                   |                         | Le Style         | DINITIERO              | Description                          |                     |   |
| 🖻 🤯 MainTask                                     | + ReadData[0]                | 16#0000_0000            | Len Len          | DINT                   |                                      |                     |   |
| 🖃 🛶 MainProgram                                  | E neaubata(0)                | 16#0000_0000            | Hex              | DINT                   |                                      |                     |   |
| Trogram lags                                     | E neauData(1)                | 16#0000_0000            | Hex              | DINT                   |                                      |                     |   |
| - Unscheduled Programs / Phases                  | E ReadData[2]                | 16#0000_0000            | Hex              | DINT                   |                                      |                     |   |
| Motion Groups                                    | + ReadData[3]                | 16#0000_0000            | Hex              | DINT                   |                                      |                     |   |
| Add-On Instructions                              | theadData[4]                 | 16#0000_0000            | Hex              | DINT                   |                                      |                     |   |
| 🖶 🗁 Data Types                                   | TheadData(0)                 | 16#0000_0000            | Hex              | DINT                   |                                      |                     |   |
| User-Defined                                     | E ReadData[0]                | 16#0000_0000            | Hex              | DINT                   |                                      |                     |   |
| + - Strings                                      | + ReadData[7]                | 16#0000_0000            | Hex              | DINT                   |                                      |                     |   |
| 🕀 🙀 Predefined                                   | t:ReadData[9]                | 16#0000_0000            | Hex              | DINT                   |                                      |                     |   |
| 😟 🙀 Module-Defined                               | TheadData(3)                 | 16#0000_0000            | Hex              | DINT                   |                                      |                     |   |
| Trends                                           | E ReadData[10]               | 16#0000_0000            | Hex              | DINT                   |                                      |                     |   |
| E = 1756 Backplane, 1756-A7                      | + ReadData[11]               | 16#0000_0000            | Hex              | DINT                   |                                      |                     |   |
| - 10 [0] 1756-L55 Controller                     | t:ReadData[12]               | 16#0000_0000            | Hen              | DINT                   |                                      |                     |   |
| [1] 1756-DNB DeviceNet_Master                    | E ReadData[13]               | 16#0000_0000            | Hou              | DINT                   |                                      |                     |   |
| in g (c) 1100 babiya waster                      | E neadData[14]               | 16#0000_0000            | Hen              | DINT                   |                                      |                     |   |
|                                                  | + ReadData[15]               | 16#0000_0000            | Hex              | DINT                   |                                      |                     |   |
|                                                  | + ReadData[17]               | 16#0000_0000            | Hen              | DINT                   |                                      |                     |   |
|                                                  | TheadData[17]                | 16#0000_0000            | How              | DINT                   |                                      |                     |   |
|                                                  | E ReadData[19]               | 16#0000_0000            | How              | DINT                   |                                      |                     |   |
|                                                  | E PeadData[10]               | 16#0000_0000            | Hen              | DINT                   |                                      |                     |   |
|                                                  | + ReadData[21]               | 16#0000_0000            | Hen              | DINT                   |                                      |                     |   |
|                                                  | t:ReadData[21]               | 16#0000_0000            | How              | DINT                   |                                      |                     |   |
|                                                  | E ReadData(22)               | 16#0000_0000            | How              | DINT                   |                                      |                     |   |
|                                                  | T-ReadData[24]               | 16#0000_0000            | Hav              | DINT                   |                                      |                     |   |
|                                                  | H ReadData[29]               | 16#0000_0000            | Hey              | DINT                   |                                      |                     |   |
|                                                  | H BeadData[25]               | 16#0000_0000            | Hey              | DINT                   |                                      |                     |   |
|                                                  | Tenitor Tags & Fr            | tit Tags /              | HEA              |                        |                                      |                     |   |
|                                                  | (aona ton tugs // b)         |                         |                  | - Caralla              |                                      |                     |   |

# 8.2.2 Write Data

Add two new tags in the "Controller Tags". In this example, name the tags as "WriteTag" and "WriteData". Set the WriteTag type as "MESSAGE" and the WriteData type as "DINT[500]".

Right click on the WriteTag and select Configure "WriteTag".

Configure the parameters in the pop-up window:

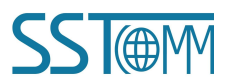

#### **User Manual**

| Message <u>Type</u> : CIP Generic                                                                                                    | •                                                             |                                 |
|----------------------------------------------------------------------------------------------------|---------------------------------------------------------------|---------------------------------|
| Service Type:       Get Attribute Single         Service Code:       e       (Hex)       Class:       4       (Hex)         Instance:       101       Attribute:       3       (Hex) | <u>Source Element</u><br>Source L <u>ength</u><br>Destination | ©                               |
| )Enable 🔾 Enable Waiting 🔾 Start<br>)Error Coć Extended Error                                                                                                    | ) Done I                                                      | Done O<br>Timed Ou <del>¢</del> |

In "Configuration\*" page:

Message Type: Select "CIP Generic".

Service Type: Select "Get Attribute Single" and the Service Code will be set to "e (HEX)".

Class: 4

Instance: 101 (128 bytes), 111(256 bytes) and 121 (492 bytes) are optional.

Attribute: 3 (Hex)

Destination: Select "WriteData" and all the write(output) data will be stored in the WriteData tag.

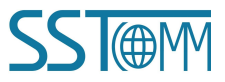

| ssage Configuration -                             | WriteTag                                                                 |
|---------------------------------------------------|--------------------------------------------------------------------------|
| Configuration Communicat                          | tion* ] Tag ]                                                            |
| Path: EIPMaster, 2, 192.168.                      | .0.90 <u>B</u> rowse                                                     |
| CIP C DH+ Chanr<br>C CIP With<br>Source ID Source | nel: Destination Link: 0 📻<br>:e Link: 0 🚍 Destination Node: 0 🚍 (Octal) |
|                                                   | 🔽 Cach <u>e</u> Connections 🔸                                            |
|                                                   |                                                                          |

Jump to the "Communication" page. Input the EtherNet/IP slave path. The path format is "EtherNet/IP master name", "slot number", "EtherNet/IP slave IP address". In this example, the EtherNet/IP master name is "EIPMaster", the slot number is "2" and the EtherNet/IP slave (GT200-MQ-IE) IP address is 192.168.0.90.

Click "OK" or "Apply" to save the apply configuration.

Open the "MainProgram" >> "ManRoutine" in the left tree view and add a "MSG" command. Select the "WriteTag" as the Message Control.

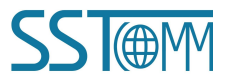

# **User Manual**

| 🎉 RSLogix 5000 - Controller in Controller1                                                                                                    | CD [1756-L55]*                                                                                                    |                                                                                                    |                                                                               |
|----------------------------------------------------------------------------------------------------|----------------------------------------------------------------------------------------------------|----------------------------------------------------------------------------------------------------|-------------------------------------------------------------------------------|
| $\underline{F}ile  \underline{E}dit  \underline{V}iew  \underline{S}earch  \underline{L}ogic  \underline{C}ommunications  \underline{T}earch  \underline{V}earch  \underline{V}earch  V$ | ols <u>W</u> indow <u>H</u> elp                                                                                                    |                                                                                                    |                                                                               |
|                                                                                                    | - <u>2</u> 20                                                                                                    |                                                                                                    |                                                                               |
| Offline 📴 🗸 🗖 RUN                                                                                                    | Path: AB_ETHIP-1\192.168.0.147\Backplane\0* ·                                                                                                    | - Ba                                                                                                    |                                                                               |
| No Forces                                                                                                    |                                                                                                    |                                                                                                    |                                                                               |
| No Edits                                                                                                    | MOV MUM AND OR XOR SWPB NOT                                                                                                    | CLR BTD                                                                                                    | •                                                                             |
| Redundancy 0.0                                                                                                    | Favorites & Add-On & Alarms & Bit & Timer/Counter                                                                                                    | r 🔏 Input/Output 🔏 Compare 🔏 Compute/Math 🔪 Move/Logical 🔬 File/Misc. 🔏 File/Si                                                                                                    | hift K Sequer                                                                 |
| Controller Centroller<br>Controller Fault Handler<br>Controller Fault Handler<br>Controller Fault Handler<br>Tasks<br>Mainfragran<br>Mainfragran                                                                                                    | Image: Second Status           Image: Second Status           Image: Second Status | Local 1:0 CommandRegister Run<br>Timer On Delay<br>Timer Timer Con<br>Press 1000<br>Accum 100 4<br>Startup1 Startup2 Ti<br>U U<br>Startup1 MSO<br>(U)<br>Type - CP Generic<br>Message Control ReadTagW | (EN)<br>(CN)<br>(CN)<br>(RES)<br>(EN)<br>(ER)<br>(CN)<br>(CN)<br>(CR)<br>(CR) |
| Description<br>Status Offline                                                                                                    | MainRoutine*                                                                                                    |                                                                                                    | •<br>•                                                                        |

Download the configuration to the PLC and set to online.

Double click on the "Controller Tags" to open the "Monitor Tags" to monitor data.

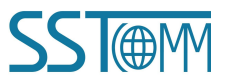

# **Appendix A: MQTT Message Format**

# A.1 Default Format

# A.1.1 Publish Message

Note: "//" indicates the comments part.

#### **Property type:**

```
GPS:
         //Global Positioning System
{
     "version":
                   "1.1.1.0",
    "GPS":{
    "Latitude":
                   31.057020,
    "Longitude": 121.189590
     }
}
DI:
             //Digital Input
{
     "version":
                   "1.1.1.0",
    "DI":
              {
    "DI1":
              false,
    "DI2":
              true
     }
}
```

#### Read Coil Status / Input Status:

```
{
```

```
      "version":
      "1.1.1.0",
      //Version information

      "time":
      "19/03/07,17:04:07",
      //Time stamp

      "properties": {
      //When publishing messages in property type, the GT200-MQ-IE can publish 8 properties at most in one message. If more than 8 properties need to be transmitted, the GT200-MQ-IE will publish multiple message
```

*message. If more than 8 properties need to be transmitted, the GT200-MQ-IE will publish multiple messages of 8 or less properties.* "BI3": false,

"BI4": true, "BI5": false,

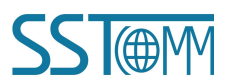

33

```
GT200-MQ-IE
Modbus / Industrial Ethernet / MQTT Gateway
User Manual
"BI6": false
```

} }

#### Read Holding Register / Input Register:

```
{
    "version": "1.1.1.0",
    "time": "19/03/07,17:10:03",
    "properties":{
        "AI2": 999999.500000, //The data type (for example, Float) consists with the property configuration
        "AI3": 888888.500000,
        "AI4": 777777.500000,
        "AI5": 6666666.500000
    }
}
```

#### **Register / Data only type:**

#### GPS:

```
{
    "version": "1.1.1.0",
    "type": "GPS",
    "Latitude": 31.057243,
    "Longitude": 121.188759
}
```

#### DI:

#### When two DI are enabled:

```
{
    "version": "1.1.1.0",
    "type": "DI1,DI2", //The data type
    "npoint": 2, //The number of data
    "data": "00,ff"
}
```

#### ,

#### When only one DI is enabled:

```
{
    "version": "1.1.1.0",
    "type": "DI1",
    "npoint": 1,
    "data": "ff"
}
```

**User Manual** 

#### **Modbus Master:**

#### **Read Coil Status/Read Input Status:**

#### **Example (Read Coil Status):**

```
"version":"1.1.1.0","type":"MODBUS_MASTER","slave id":1,//The slave address of the field device"fc": 1,//Modbus function code" addr ":0,//Modbus coil/register starting address, starting form 0"npoint":2,//The number in data"data":"42,81",//The data type consists with that in Modbus protocol"time":"19/02/27,16:05:14"//Time stamp. If disable, the message will not contain this line.
```

}

{

#### Read Holding Register/Read Input Register:

#### Example (Read Holding Register):

```
{
    "version": "1.1.1.0",
    "type": "MODBUS_MASTER",
    "slave id": 1,
    "fc": 3,
    " addr ": 0,
    "npoint":32,
    "data":"11,11,00,00,33,33,00,00,55,55,00,00,77,77,00,00,99,99,00,00,11,11,00,00,13,13,00,00,15,15,00,00"
}
```

```
Modbus Slave / Modbus TCP Server:
```

#### **Coil Status:**

{

}

#### When only one coil' status changes:

```
"version": "1.1.1.0",
"type": "MODBUS_TCP_SLAVE",
"block": 0, //Modbus Block. For example, "0" indicates the Coil Status block.
" addr ": 2, //Modbus status/register starting address, starting form 0
"npoint": 1,
"data": "FF", //00 or FF indicates 0 or 1.
"time": "19/02/27,16:13:40"
```

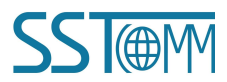

#### When multiple coils' status change:

#### Example 1:

{

"version": "1.1.1.0",
"type": "MODBUS\_TCP\_SLAVE",
"block": 1,
" addr ": 3, //Modbus coil/register starting address, starting form 0
"npoint": 2,
//In this example, the 4th and 5th bits of the 1st byte are the two coils' statue.
"data": "18", //It's HEX data.
"time": "19/02/27,16:23:35"

#### }

#### Example 2:

#### {

"version": "1.1.1.0",
"type": "MODBUS\_TCP\_SLAVE",
"block": 0,
" addr ": 6, //Modbus coil/register starting address, starting form 0
"npoint": 4,
//In this example, the 1st bit of the 1st byte, the 7th and 8th bits of the 2nd byte is the three coils' status.
"data": "c0,03",
"time": "19/02/27,16:35:01"

#### }

#### **Holding Register:**

#### **Example:**

```
{
    "version": "1.1.1.0",
    "type": "MODBUS_TCP_SLAVE",
    "block": 4,
    " addr ": 1,
    "npoint": 4,
    "data": "11,22,33,44",
    "time": "19/02/27,16:48:39"
}
```

## A.1.2 Subscribe Message

Note: "//" indicates the comments part.

## Property type: (Up to 8 properties can be changed at one time)

```
DO: //Digital Output
{
    "DO":{
    "DO1": false,
    "DO2": true
    }
}
```

Modbus Master/Slave / Modbus TCP Server

#### **Change Coil/Input Status:**

```
{
    "properties": {
    "BO3": false,
    "BO4": true,
    "BO5": false
    }
}
```

#### Change Holding/Input Register:

```
{
    "properties": {
        "AO3": 123.5,
        "AO4": 321.5,
        "AO5": 555.6
     }
}
```

#### Register / Data Only Type:

```
DO:
{
    "type": "DO1",
    "npoint": 1,
```

```
"data": "00"
```

}

#### Modbus Master:

```
Force Single Coil:
```

{

# User Manual

"type": "MODBUS\_MASTER", "slave id": 1, "fc": 5, //Modbus function code " addr ": 0, "npoint": 1, //00 or FF indicates 0 or 1. "data": "FF"

```
}
```

{

}

#### **Force Multiple Coils:**

```
"type": "MODBUS_MASTER",
"slave id": 1,
"fc": 15, //Modbus function code
" addr ": 0,
"npoint": 2,
//The data contains multiple coils' status.
"data": "ff,aa"
```

#### **Preset Single Register:**

```
{
    "type": "MODBUS_MASTER",
    "slave id": 1,
    "fc": 6,
    " addr ": 0,
    "npoint": 2,
    "data": "aa,bb"
}
```

#### **Preset Multiple Registers:**

}

#### Modbus Slave / Modbus TCP Server

#### Change single input status bit:

{

## **User Manual**

"type": "MODBUS\_SLAVE",
"block": 1, //Modbus Block. "1" indicates the Input Status block.
"addr ": 0,
"npoint": 1,
"data": "FF"

}

{

#### Change multiple input status bits:

```
"type": "MODBUS_SLAVE",

"block": 1,

"addr": 0,

"npoint": 8,

//In this example, 8 bits are sent in a byte.

"data": "aa"
```

#### Change Input Register:

```
{
    "type": "MODBUS_SLAVE ",
    "block": 3,
    "addr": 1,
    "npoint": 12,
    "data": "02,22,03,33,04,44,05,55,06,66,07,77"
}
```

# A.2 Custom Message Format

```
{
   "timestamp": |TIMESTAMP|,
   "values": {
        |#each VALUES|
        "name": "|PROPERTIESNAME|", "v": |VALUE||#unless @last|,|/unless|
        |/each|
   }
}
```

#### (1) Variable description

|PROPERTIESNAME|: Property Name. For example, AI1.

|VALUE|: The value of the property.

|TIMESTAMP|: The time when the property was read.

#### (2) Grammar

|#each VALUES|

|PROPERTIESNAME|, |VALUE|, |TIMESTAMP|,

/each

The "each" is to generate text for each property. Users just need to edit one single property template between

"|#each VALUES|" and "|/each|" and it will be copied to every property. Up to 8 properties can be published in one

message.

#### **Template example:**

{

```
|#each VALUES|
    "|PROPERTIESNAME| value": |VALUE|,
    "|PROPERTIESNAME| timestamp": |TIMESTAMP|,
/each
```

}

{

#### **Message example:**

```
"AI1_value": 23,
    "AI1 timestamp": 1456150184825,
    "AI2_value": 17,
    "AI2 timestamp": 1456150184984,
    . . .
}
```

#### (3) Additional grammar description:

#### |#unless @last|,|/unless|

This line means "Must insert a comma at the end of each line, unless it's the last line". It cancels the comma in the last line. If users regard the comma in the last line as a syntax error, the template must contain this line.

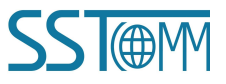

# **Appendix B: Change Product Firmware**

SST Automation provides the built-in product firmware update platform to update the product firmware and change the <u>running mode</u>. Users can change the GT200-MQ-IE firmware by the following steps:

- 1. Change the IP address of PC as fixed 192.168.0.xxx.
- 2. Hold the button on the GT200-MQ-IE and power it on. The DI/DO LED will blink red and green, that indicates the GT200-MQ-IE is ready to update the firmware. Then release the button.
- 3. Enter 192.168.0.10 in your web browser to enter SST Automation Product Firmware Update Platform. Login with the following information:

Username: user

Password: sstautomation

| <b>SST Automation</b><br>Product Firmware Update Platform |           |       |  |  |  |  |
|-----------------------------------------------------------|-----------|-------|--|--|--|--|
|                                                           | Username: | user  |  |  |  |  |
|                                                           |           |       |  |  |  |  |
|                                                           | Password: |       |  |  |  |  |
|                                                           |           | Login |  |  |  |  |

4. Click "Browse..." to select a Bin file. The Bin files are located in the installation path of the SST-MQT-CFG software.

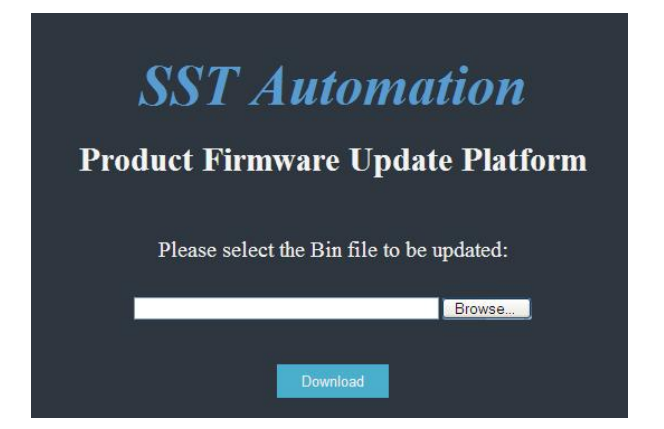

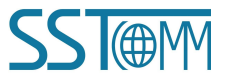

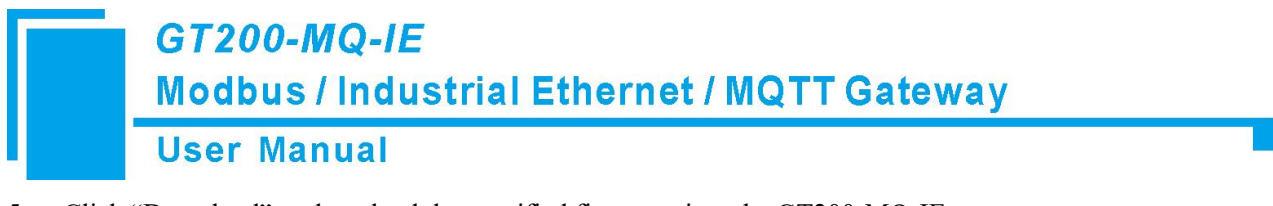

5. Click "Download" to download the specified firmware into the GT200-MQ-IE.

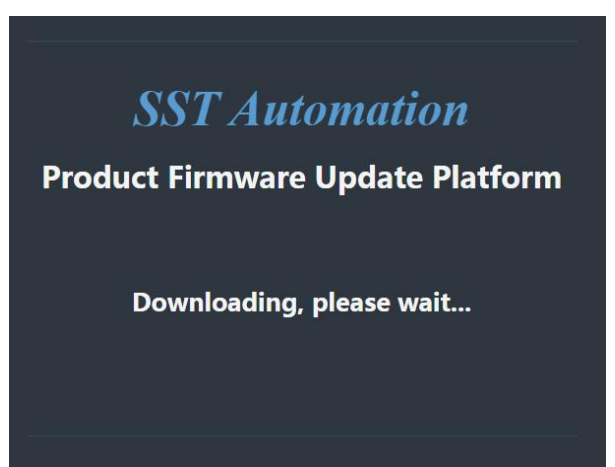

6. After download, it shows the firmware update is successful. Click "Reboot" to restart the GT200-MQ-IE.

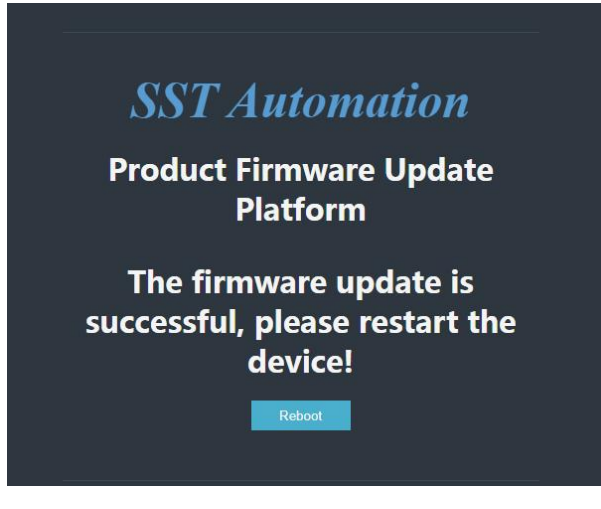

7. Wait for the GT200-MQ-IE to restart.

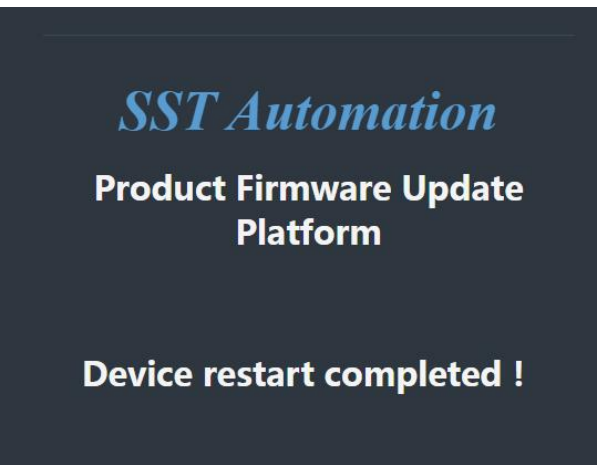

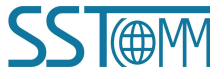